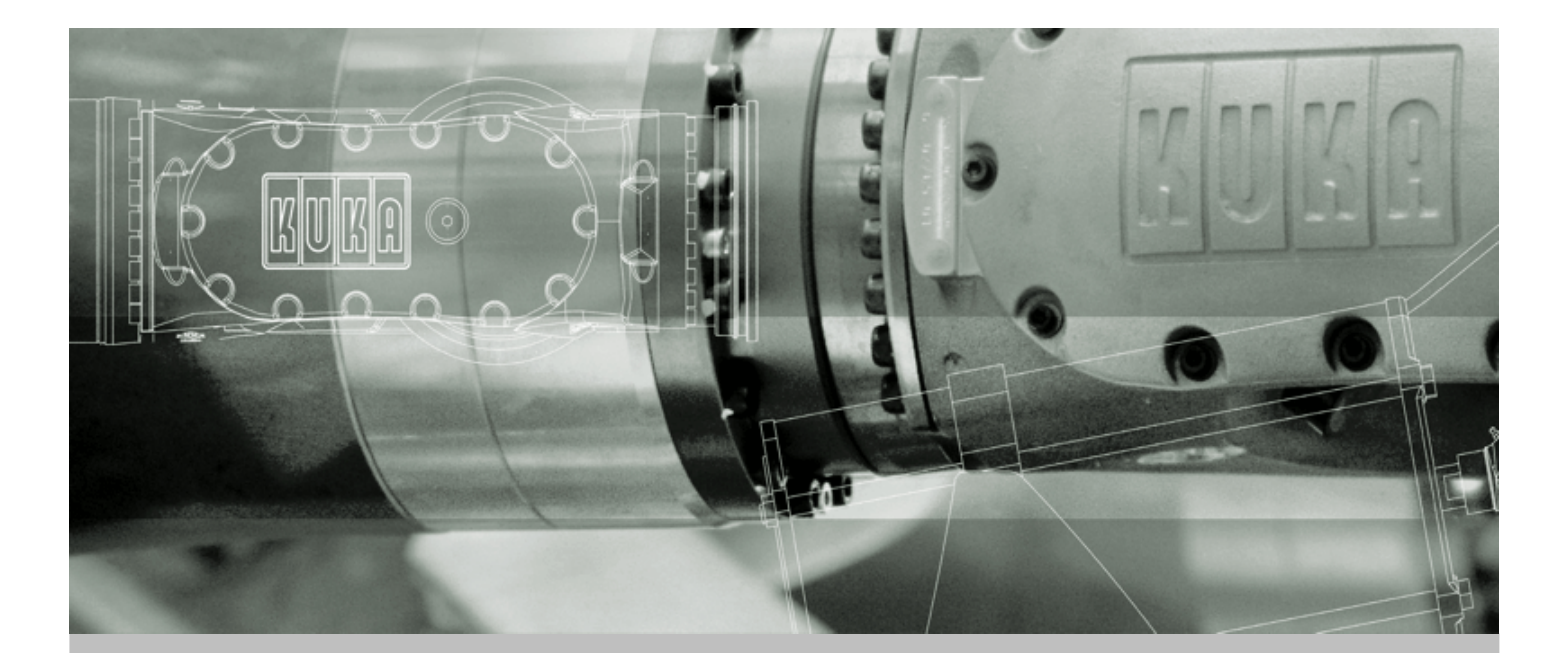

**KUKA Robot Group** 

Communication

# **KUKA.Ethernet RSI XML 1.1**

For KUKA System Software (KSS) 5.4, 5.5, 7.0

Issued: 10.12.2007 Version: KST Ethernet RSI XML 1.1 V1 en

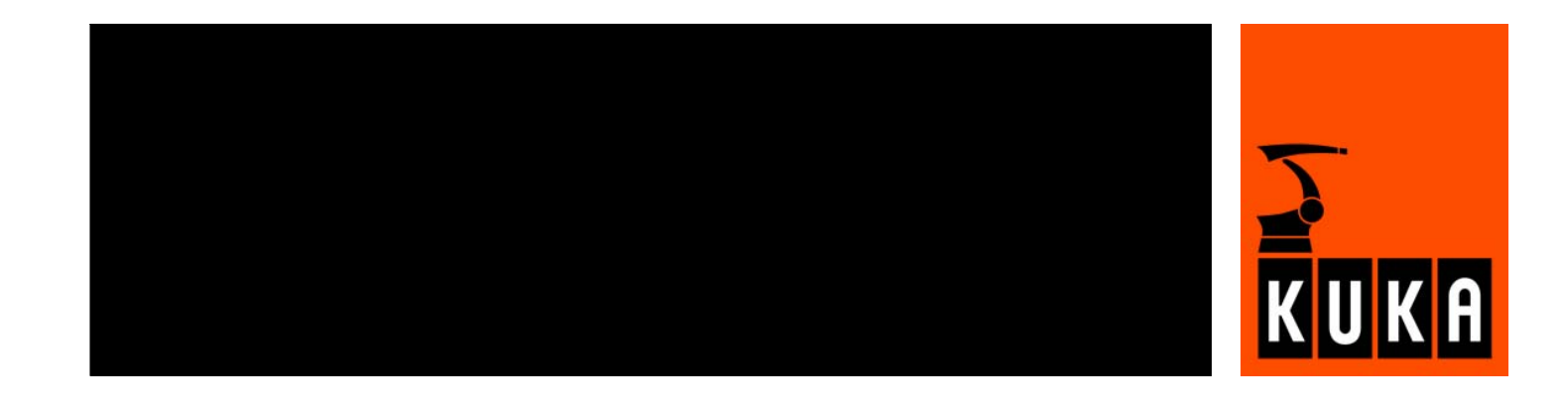

© Copyright 2007 KUKA Roboter GmbH Zugspitzstraße 140 D-86165 Augsburg Germany

This documentation or excerpts therefrom may not be reproduced or disclosed to third parties without the express permission of the KUKA ROBOT GROUP.

Other functions not described in this documentation may be operable in the controller. The user has no claims to these functions, however, in the case of a replacement or service work.

We have checked the content of this documentation for conformity with the hardware and software described. Nevertheless, discrepancies cannot be precluded, for which reason we are not able to guarantee total conformity. The information in this documentation is checked on a regular basis, however, and necessary corrections will be incorporated in the subsequent edition.

Subject to technical alterations without an effect on the function.

KIM-PS4-DOC

Publikation:Pub KUKA.EthernetRSIXML 1.1 enBuchstruktur:KUKA.Ethernet RSI XML 1.1 V1.9Label:KST Ethernet RSI XML 1.1 V1

2 / 83

# Contents

| 1      | Introduction                                                  | 7  |
|--------|---------------------------------------------------------------|----|
| 1.1    | Target group                                                  | 7  |
| 1.2    | Robot system documentation                                    | 7  |
| 1.3    | Representation of warnings and notes                          | 7  |
| 1.4    | Trademarks                                                    | 7  |
| 1.5    | Terms used                                                    | 8  |
| 2      | Product description                                           | 9  |
| 2.1    | Overview of KUKA.Ethernet RSI XML                             | 9  |
| 2.2    | Functional principle                                          | 9  |
| 3      | Safety                                                        | 13 |
| 3.1    | General                                                       | 13 |
| 3.1.1  | Liability                                                     | 13 |
| 3.1.2  | Representation of warnings and notes                          | 13 |
| 3.1.3  | Designated use of the robot system                            | 14 |
| 3.1.4  | EC declaration of conformity and declaration of incorporation | 14 |
| 3.1.5  | Description of the robot system                               | 14 |
| 3.1.6  | Terms used                                                    | 15 |
| 3.2    | Personnel                                                     | 16 |
| 3.3    | Safety features of the robot system                           | 18 |
| 3.3.1  | Overview of the safety features                               | 18 |
| 3.3.2  | ESC safety logic                                              | 18 |
| 3.3.3  | Mode selector switch                                          | 18 |
| 3.3.4  | Stop reactions                                                | 20 |
| 3.3.5  | Workspace, safety zone and danger zone                        | 21 |
| 3.3.6  | Operator safety                                               | 22 |
| 3.3.7  | EMERGENCY STOP button                                         | 22 |
| 3.3.8  | Enabling switches                                             | 23 |
| 3.3.9  | Connection for external enabling switch                       | 23 |
| 3.3.10 | ) Jog mode                                                    | 24 |
| 3.3.11 | 1 Mechanical end stops                                        | 24 |
| 3.3.12 | 2 Software limit switches                                     | 24 |
| 3.3.13 | 3 Overview of operating modes and active safety features      | 24 |
| 3.3.14 | Mechanical axis range limitation (option)                     | 25 |
| 3.3.15 | 5 Axis range monitoring (option)                              | 25 |
| 3.3.16 | 8 Release device (option)                                     | 25 |
| 3.3.17 | 7 KCP coupler (optional)                                      | 25 |
| 3.3.18 | 3 External safeguards                                         | 26 |
| 3.3.19 | 9 Labeling on the robot system                                | 26 |
| 3.4    | Safety measures                                               | 27 |
| 3.4.1  | General safety measures                                       | 27 |
| 3.4.2  | Transportation                                                | 28 |
| 3.4.3  | Start-up                                                      | 28 |
| 3.4.4  | Virus protection and network security                         | 29 |
| 3.4.5  | Programming                                                   | 29 |

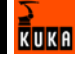

| 3.4.6      | Simulation                                                      | 29     |  |  |  |
|------------|-----------------------------------------------------------------|--------|--|--|--|
| 3.4.7      | Automatic mode                                                  | 30     |  |  |  |
| 3.4.8      | Maintenance and repair                                          | 30     |  |  |  |
| 3.4.9      | Decommissioning, storage and disposal                           | 31     |  |  |  |
| 3.5        | Applied norms and regulations                                   |        |  |  |  |
| 4          | Installation                                                    | 35     |  |  |  |
| 4.1        | System requirements                                             | 35     |  |  |  |
| 4.2        | PCI slot assignment                                             | 35     |  |  |  |
| 4.3        | Installing KUKA.Ethernet RSI XML                                | 36     |  |  |  |
| 4.3.1      | Modifying the IP address when using KSS 5.x                     | 37     |  |  |  |
| 4.3.2      | Modifying the IP address when using KSS 7.0                     | 37     |  |  |  |
| 4.4        | Uninstalling KUKA.Ethernet RSI XML                              | 37     |  |  |  |
| 4.5        | Reinstalling KUKA.Ethernet RSI XML                              | 37     |  |  |  |
| 5          | Programming                                                     | 39     |  |  |  |
| 5.1        | RSI object ST_COROB                                             | 39     |  |  |  |
| 5.1.1      | Creating ST_COROB                                               | 40     |  |  |  |
| 5.1.2      | Configuring ST_COROB                                            | 41     |  |  |  |
| 5.1.3      | Object inputs of ST_COROB                                       | 42     |  |  |  |
| 5.1.4      | Object outputs of ST_COROB                                      | 43     |  |  |  |
| 5.2        | RSI object ST_ETHERNET                                          | 45     |  |  |  |
| 521        | Creating ST_ETHERNET                                            | 46     |  |  |  |
| 522        | Configuring ST_ETHERNET                                         | 47     |  |  |  |
| 523        | Defining the configuration file                                 | 40     |  |  |  |
| 524        | Communication parameters of ST_ETHERNET                         |        |  |  |  |
| 525        | Object inputs of ST_ETHERNET                                    | 51     |  |  |  |
| 526        | Activating the internal read function                           | 52     |  |  |  |
| 527        |                                                                 | 54     |  |  |  |
| 5.2.1      | Activating the internal write function                          | 54     |  |  |  |
| 5.2.0      | Linking ST. ETHEDNET in the DSI context                         | 50     |  |  |  |
| 5.2.9      |                                                                 | 50     |  |  |  |
| 5.2.1      |                                                                 | 50     |  |  |  |
| 5.2.1<br>6 |                                                                 | 50     |  |  |  |
| •          |                                                                 | 50     |  |  |  |
| b.1        |                                                                 | 59     |  |  |  |
| 6.2        | Implementing the sample application                             | 59<br> |  |  |  |
| 6.3        | Server program Server_ERX.exe                                   | 59     |  |  |  |
| 6.4        | KKL program ERXDemo.src                                         | 61     |  |  |  |
| 6.4.1      | Structure of the XML string when sending data (ERXDemo.src)     | 62     |  |  |  |
| 6.4.2      | Structure of the XML string when importing data (ERXDemo.src)   | 64     |  |  |  |
| 6.5        | KRL program ERXDemo_1.src                                       | 65     |  |  |  |
| 6.5.1      | Structure of the XML string when sending data (ERXDemo_1.src)   | 65     |  |  |  |
| 6.5.2      | Structure of the XML string when importing data (ERXDemo_1.src) | 67     |  |  |  |
| 6.6        | Sample source code for server application                       | 69     |  |  |  |
| 7          | Diagnosis                                                       | 71     |  |  |  |
| 7.1        | Diagnosis with Telnet                                           | 71     |  |  |  |

| 8   | KUKA Service          | 73 |
|-----|-----------------------|----|
| 8.1 | Requesting support    | 73 |
| 8.2 | KUKA Customer Support | 73 |
|     | Index                 | 79 |

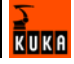

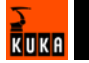

# 1 Introduction

### 1.1 Target group

This documentation is aimed at users with the following knowledge and skills:

- Advanced KRL programming skills
- Advanced knowledge of KUKA.RobotSensorInterface (RSI)
- Advanced knowledge of the robot controller system
- Advanced knowledge of XML
- Advanced knowledge of networks
- Knowledge of object-oriented programming

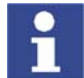

For optimal use of our products, we recommend that our customers take part in a course of training at KUKA College. Information about the training program can be found at www.kuka.com or can be obtained directly from our subsidiaries.

#### 1.2 Robot system documentation

The robot system documentation consists of the following parts:

- Operating instructions for the robot
- Operating instructions for the robot controller
- Operating and programming instructions for the KUKA System Software
- Documentation relating to options and accessories

Each of these sets of instructions is a separate document.

#### **1.3** Representation of warnings and notes

Safety

Warnings marked with this pictogram are relevant to safety and **must** be observed.

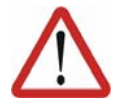

#### Danger!

This warning means that death, severe physical injury or substantial material damage **will** occur, if no precautions are taken.

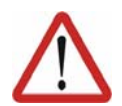

#### Warning!

This warning means that death, severe physical injury or substantial material damage **may** occur, if no precautions are taken.

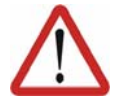

#### **Caution!**

This warning means that minor physical injuries or minor material damage **may** occur, if no precautions are taken.

Notes

Notes marked with this pictogram contain tips to make your work easier or references to further information.

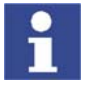

Tips to make your work easier or references to further information.

#### 1.4 Trademarks

Windows is a trademark of Microsoft Corporation.

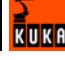

Suse Linux is a trademark of Linus Torvalds.

# 1.5 Terms used

| Term                   | Description                                                                                                    |  |  |
|------------------------|----------------------------------------------------------------------------------------------------|--|--|
| Ethernet               | Ethernet is a wired data network technology for local<br>area networks (LANs). It allows the exchange of data<br>between the connected devices in the form of data<br>frames. |  |  |
| Object ID              | Each object is assigned a unique identifier by the sys-<br>tem when it is created. The object ID can be used to<br>address an RSI object.                                     |  |  |
| Object parame-<br>ters | The object parameters are used to adapt the function of an RSI object.                                                                                                    |  |  |
| Parser                 | A parser is a program that syntactically interprets tex-<br>tual components of a document and replaces them with<br>commands or codes.                                        |  |  |
| RSI context            | The RSI context is the entire signal processing pro-<br>grammed with KUKA.RobotSensorInterface and con-<br>sists of RSI objects and links between the RSI objects.            |  |  |
| RSI object             | Each RSI object has a signal functionality and corre-<br>sponding signal inputs and/or outputs.                                                                               |  |  |
| TCP/IP                 | The Transmission Control Protocol (TCP) is a protocol for data exchange between the devices in a network.                                                                     |  |  |
|                        | TCP establishes a virtual channel between two sockets<br>in a network connection. Data can be transmitted along<br>this channel in both directions.                           |  |  |
|                        | The Internet Protocol (IP) has the task of transporting data packets via a number of networks from a transmitter to a receiver.                                               |  |  |
| UDP/IP                 | The User Datagram Protocol (UDP) is a protocol for data exchange between the devices in a network.                                                                            |  |  |
|                        | UDP does not establish a connection to the network.                                                                                                    |  |  |
| XML                    | The Extensible Markup Language (XML) is a standard for creating machine- and human-readable documents in the form of a specified tree structure.                              |  |  |

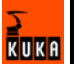

# 2 Product description

# 2.1 Overview of KUKA.Ethernet RSI XML

KUKA.Ethernet RSI XML is an add-on technology package with the following functions:

| Functions            | <ul> <li>Cyclical data transmission from the robot controller to an external system<br/>in the interpolation cycle of 12 ms (e.g. position data, axis angles, operat-<br/>ing mode, etc.)</li> </ul>                  |  |  |  |
|----------------------|----------------------------------------------------------------------------------------------------|--|--|--|
|                      | <ul> <li>Cyclical data transmission from an external system to the robot controller<br/>in the interpolation cycle of 12 ms (e.g. sensor data)</li> </ul>                                                             |  |  |  |
|                      | <ul> <li>Influencing the robot in the interpolation cycle of 12 ms</li> </ul>                                                                                                    |  |  |  |
|                      | <ul> <li>Direct intervention in the path planning of the robot</li> </ul>                                                                                                    |  |  |  |
| Characteristics      | <ul> <li>Reloadable RSI object for communication with an external system, in con-<br/>formity with KUKA.RobotSensorInterface (RSI)</li> </ul>                                                                         |  |  |  |
|                      | <ul> <li>Communications module with access to standard Ethernet</li> </ul>                                                                                                    |  |  |  |
|                      | <ul> <li>Freely definable inputs and outputs of the communication object</li> </ul>                                                                                                    |  |  |  |
|                      | <ul> <li>Data exchange timeout monitoring</li> </ul>                                                                                                    |  |  |  |
|                      | Expandable data frame that is sent to the external system. The data frame consists of a fixed section that is always sent and a freely definable section.                                                             |  |  |  |
| Areas of application | <ul> <li>Implementation of external applications (e.g. transferring computing proc-<br/>esses to an external system)</li> </ul>                                                                                       |  |  |  |
|                      | <ul> <li>Implementation of extensive diagnosis and analysis functions on an exter-<br/>nal system</li> </ul>                                                                                                    |  |  |  |
|                      | <ul> <li>Integration of microprocessor-supported sensors with a network connec-<br/>tion</li> </ul>                                                                                                    |  |  |  |
|                      | <ul> <li>Checking the position of the robot with an external system</li> </ul>                                                                                                    |  |  |  |
| Communication        | The robot controller communicates with the external system via a real-time-ca-<br>pable point-to-point network link. The exchanged data are transmitted via the<br>Ethernet TCP/IP or UDP/IP protocol as XML strings. |  |  |  |

# 2.2 Functional principle

Description If signal processing is activated with the communication object ST\_COROB or ST\_ETHERNET, the robot controller connects to the external system as a client.

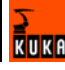

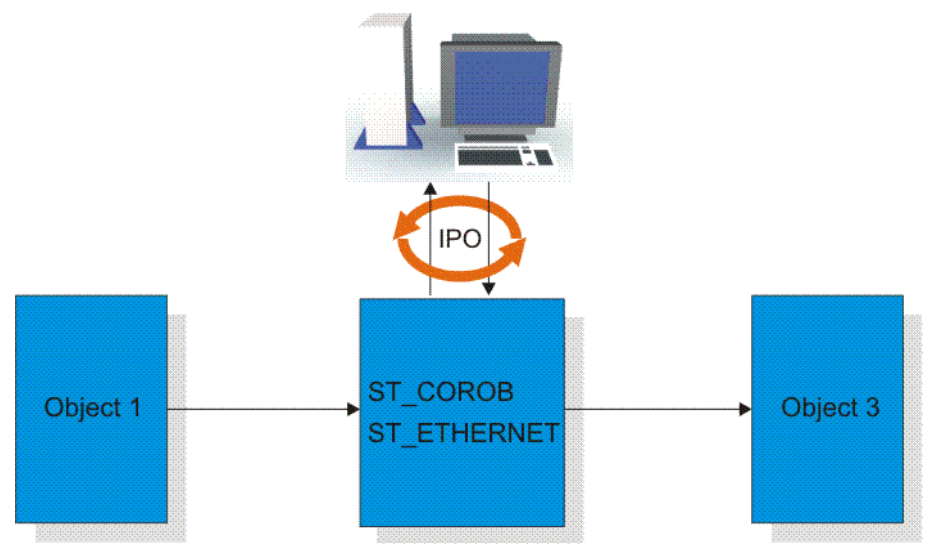

Fig. 2-1: Functional principle of data exchange

The robot controller initiates the cyclical data exchange with a KRC data packet and transfers further KRC data packets to the external system in the interpolation cycle of 12 ms. The external system must respond to the KRC data packets received with a data packet of its own.

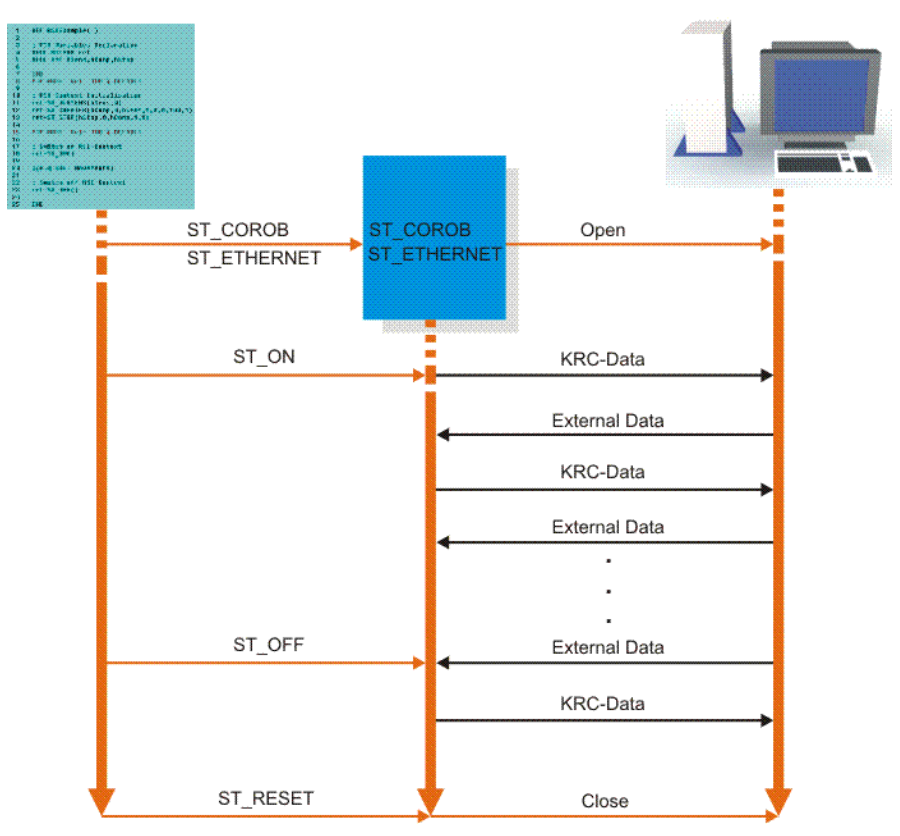

#### Fig. 2-2: Data exchange sequence

A data packet received by the external system must be answered within approx. 10 ms. If the data packet is not received by the robot controller within this period, the response is classified as too late. When the maximum number of external data packets for which a response has been sent too late has been exceeded, the robot interprets this as an error and stops. If signal processing is deactivated, data exchange is also stopped. If the communication object ST\_COROB or ST\_ETHERNET is deleted, the connection between the robot

controller and the external system is interrupted. Both sides exchange data in the form of XML strings.

ST\_COROB

(>>> 6.4.1 "Structure of the XML string when sending data (ERX-Demo.src)" page 62)

(>>> 6.4.2 "Structure of the XML string when importing data (ERX-Demo.src)" page 64)

ST\_ETHERNET

(>>> 6.5.1 "Structure of the XML string when sending data (ERXDemo\_1.src)" page 65)

(>>> 6.5.2 "Structure of the XML string when importing data (ERXDemo\_1.src)" page 67)

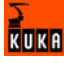

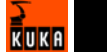

# 3 Safety

# 3.1 General

#### 3.1.1 Liability

The device described in these operating instructions is an industrial robot – called "robot system" in the following text – consisting of:

- Robot
- Connecting cables
- Robot controller
- Teach pendant
- Linear unit (optional)
- Positioner (optional)
- Two-axis positioner (optional)
- Top-mounted cabinet (optional)

The robot system is built using state-of-the-art technology and in accordance with the recognized safety rules. Nevertheless, impermissible misuse of the robot system may constitute a risk to life and limb or cause damage to the robot system and to other material property.

The robot system may only be used in perfect technical condition in accordance with its designated use and only by safety-conscious persons who are fully aware of the risks involved in its operation. Use of the robot system is subject to compliance with these operating instructions and with the declaration of incorporation supplied together with the robot system. Any functional disorders affecting the safety of the robot system must be rectified immediately.

**Safety information** Safety information cannot be held against the KUKA Robot Group. Even if all safety instructions are followed, this is not a guarantee that the robot system will not cause personal injuries or material damage.

No modifications may be carried out to the robot system without the authorization of the KUKA Robot Group. Additional components (tools, software, etc.), not supplied by KUKA Robot Group, may be integrated into the robot system. The user is liable for any damage these components may cause to the robot system or to other material property.

#### 3.1.2 Representation of warnings and notes

#### Safety

Warnings marked with this pictogram are relevant to safety and **must** be observed.

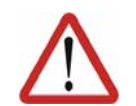

#### Danger!

This warning means that death, severe physical injury or substantial material damage **will** occur, if no precautions are taken.

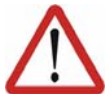

#### Warning!

This warning means that death, severe physical injury or substantial material damage **may** occur, if no precautions are taken.

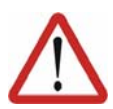

#### Caution!

This warning means that minor physical injuries or minor material damage **may** occur, if no precautions are taken.

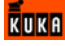

#### Notes

Notes marked with this pictogram contain tips to make your work easier or references to further information.

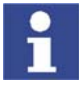

Tips to make your work easier or references to further information.

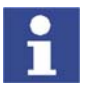

Specific safety instructions

In addition to the Safety chapter, the operating instructions for the robot system and its options contain further safety instructions. These must be observed.

#### 3.1.3 Designated use of the robot system

The robot system is designed exclusively for the specified applications.

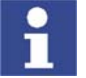

Further information is contained in the technical data of the operating instructions for the robot system and its options.

Using the robot system or its options for any other or additional purpose is considered impermissible misuse. The manufacturer cannot be held liable for any damage resulting from such use. The risk lies entirely with the user.

Operating the robot system and its options within the limits of its designated use also involves continuous observance of the operating instructions with particular reference to the maintenance specifications.

ImpermissibleAny use or application deviating from the designated use is deemed to be impermissible misuse; examples of such misuse include:

- Transportation of persons and animals
- Use as a climbing aid
- Operation outside the permissible operating parameters
- Use in potentially explosive environments

#### 3.1.4 EC declaration of conformity and declaration of incorporation

| Declaration of<br>conformity | I he system integrator must issue a declaration of conformity for the overall system in accordance with the Machinery Directive. The declaration of conformity forms the basis for the CE mark for the system. The robot system must be operated in accordance with the applicable national laws, regulations and standards. |  |
|------------------------------|----------------------------------------------------------------------------------------------------|--|
|                              | The robot controller is CE certified under the EMC Directive and the Low Volt-<br>age Directive.                                                                                                    |  |

**Declaration of incorporation** A declaration of incorporation is provided for the robot system. This declaration of incorporation contains the stipulation that the robot system must not be commissioned until it complies with the provisions of the Machinery Directive.

#### 3.1.5 Description of the robot system

The robot system consists of the following components:

- Robot
- Robot controller
- KCP teach pendant
- Connecting cables

- External axes, e.g. linear unit, two-axis positioner, positioner (optional)
- Top-mounted cabinet (optional)
- Software
- Options, accessories

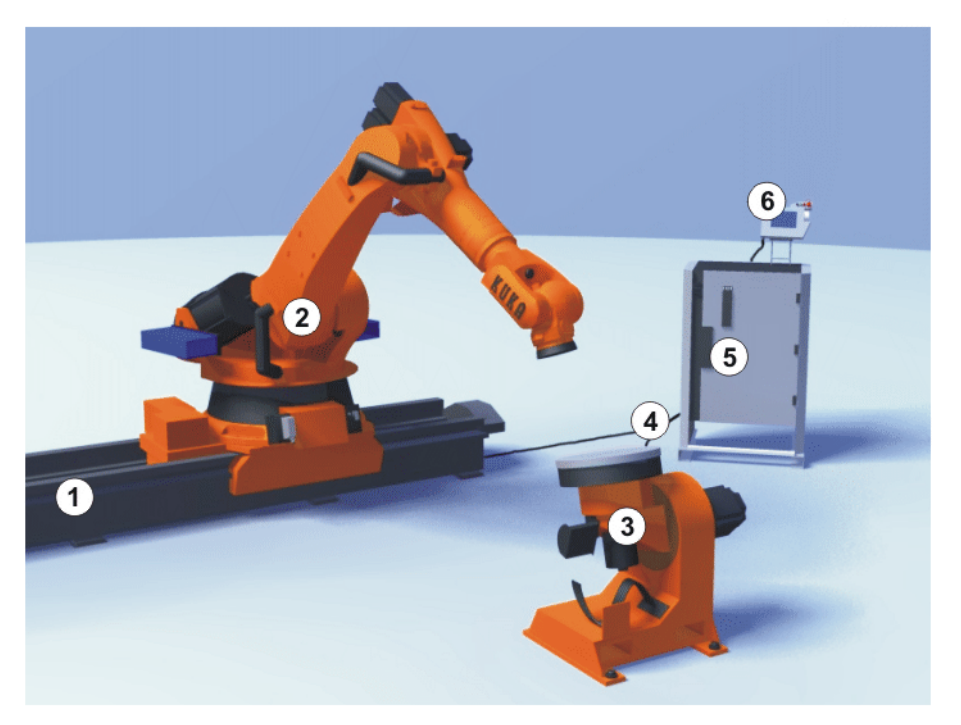

#### Fig. 3-1: Example of a robot system

- 1 Linear unit
- 2 Robot
- 3 Positioner

- 4 Connecting cables
- 5 Robot controller
- 6 Teach pendant

#### 3.1.6 Terms used

| Term             | Description                                                                                                    |
|------------------|----------------------------------------------------------------------------------------------------|
| Axis range       | Range of an axis, in degrees, within which the robot may move The axis range must be defined for each axis that is to be monitored.                                                                                                    |
| Workspace        | The robot is allowed to move within its work-<br>space. The workspace is derived from the indi-<br>vidual axis ranges.                                                                                                    |
| User             | The user of the robot system can be the man-<br>agement, employer or delegated person respon-<br>sible for use of the robot system.                                                                                                    |
| Braking distance | The braking distance is the distance covered by<br>the robot and any optional external axes after<br>the stop function has been triggered and before<br>the robot comes to a standstill. The braking dis-<br>tance is part of the danger zone. |
| Danger zone      | The danger zone consists of the workspace and the braking distances.                                                                                                    |
| КСР              | The KCP (KUKA Control Panel) teach pendant has all the functions required for operating and programming the robot system.                                                                                                    |

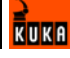

| Term                                    | Description                                                                                                    |
|-----------------------------------------|----------------------------------------------------------------------------------------------------|
| Robot system                            | The robot system consists of the robot controller<br>and robot, together with any options (e.g. KUKA<br>linear unit, two-axis positioner, other positioner,<br>top-mounted cabinet). |
| Safety zone                             | The safety zone is situated outside the danger zone.                                                                                                    |
| STOP 0<br>(path-oriented braking)       | In the case of a STOP 0, the drives are deacti-<br>vated immediately and the brakes are applied.<br>The robot and any external axes (optional) per-<br>form path-oriented braking.   |
| STOP 1<br>(path-maintaining<br>braking) | In the case of a STOP 1, the robot and any external axes (optional) perform path-maintain-<br>ing braking. The drives are deactivated after 1 s and the brakes are applied.          |
| STOP 2<br>(ramp-down braking)           | In the case of a STOP 2, the drives are not deac-<br>tivated and the brakes are not applied. The robot<br>and any external axes (optional) are braked with<br>a normal braking ramp. |
| System integrator                       | System integrators are people who safely inte-<br>grate the robot system into a plant and commis-<br>sion it.                                                                        |
| Τ1                                      | Test mode, Manual Reduced Velocity<br>(<= 250 mm/s)                                                                                                    |
| T2                                      | Test mode, Manual High Velocity (> 250 mm/s)                                                                                                    |
| External axis                           | Motion axis which is not part of the robot but<br>which is controlled using the robot controller, e.g.<br>KUKA linear unit, two-axis positioner, Posiflex                            |

# 3.2 Personnel

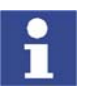

All persons working with the robot system must have read and understood the robot system documentation, including the safety chapter.

Personnel must be instructed, before any work is commenced, in the type of work involved and what exactly it entails as well as any hazards which may exist. Instruction must be repeated after particular incidents or technical modifications.

Personnel include the system integrator responsible for integrating the robot system into the production cell, the user, and the operator or programmer of the robot system.

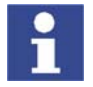

Installation, exchange, adjustment, operation, maintenance and repair must be performed only as specified in the operating instructions for the relevant component of the robot system and only by personnel specially trained for this purpose.

User

The user of a robot system is responsible for its use. The user must ensure that it can be operated in complete safety and define all safety measures for personnel.

The user should check at specific intervals selected at his own discretion that the personnel attend to their work in a safety-conscious manner, are fully aware of the risks involved during operation and observe the operating instructions for the robot system.

#### System integrator

The robot system is safely integrated into a plant by the system integrator.

The system integrator is responsible for the following tasks:

- Installing the robot system
- Connecting the robot system
- Implementing the required facilities
- Issuing the declaration of conformity
- Attaching the CE mark

Operator

The operator must meet the following preconditions:

- The operator must have read and understood the robot system documentation, including the safety chapter.
- The operator must be trained for the work to be carried out.
- Work on the robot system must only be carried out by qualified personnel. These are people who, due to their specialist training, knowledge and experience, and their familiarization with the relevant standards, are able to assess the work to be carried out and detect any potential dangers.

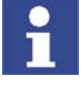

For optimal use of our products, we recommend that our customers take part in a course of training at KUKA College. Information about the training program can be found at www.kuka.com or can be obtained directly from our subsidiaries.

#### Example

The tasks can be distributed as shown in the following table.

| Tasks                             | Operator | Programmer | System<br>integrator |
|-----------------------------------|----------|------------|----------------------|
| Switch robot controller<br>on/off | х        | х          | х                    |
| Start program                     | х        | х          | х                    |
| Select program                    | х        | х          | х                    |
| Select operating mode             | х        | х          | х                    |
| Calibration<br>(tool, base)       |          | х          | x                    |
| Master robot                      |          | х          | х                    |
| Configuration                     |          | х          | х                    |
| Programming                       |          | х          | х                    |
| Start-up                          |          |            | х                    |
| Maintenance                       |          |            | х                    |
| Repair                            |          |            | х                    |
| Shutting down                     |          |            | Х                    |
| Transportation                    |          |            | Х                    |

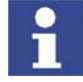

Work on the electrical and mechanical equipment of the robot system may only be carried out by specially trained personnel.

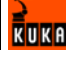

# 3.3 Safety features of the robot system

#### 3.3.1 Overview of the safety features

The following safety features are provided with the robot system:

- Operator safety
- EMERGENCY STOP pushbutton
- Enabling switches
- Mode selector switch
- Jog mode
- Mechanical limit stops
- Software limit switches
- Labeling on the robot system
- Mechanical axis range limitation (optional)
- Axis range monitoring (optional)
- Release device (optional)
- KCP coupler (optional)

The function and triggering of the electronic safety equipment are monitored by the ESC safety logic.

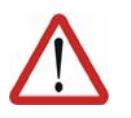

#### Danger!

In the absence of functional safety equipment, the robot system can cause personal injury or material damage. If safety equipment is dismantled or deactivated, the robot system may not be operated.

#### 3.3.2 ESC safety logic

The ESC (Electronic Safety Circuit) safety logic is a dual-channel computeraided safety system. It permanently monitors all connected safety-relevant components. In the event of a fault or interruption in the safety circuit, the power supply to the drives is shut off, thus bringing the robot system to a standstill.

Depending on the operating mode of the robot system, the ESC safety logic triggers a different stop reaction.

The ESC safety logic monitors the following inputs:

- Operator safety
- Local EMERGENCY STOP
- External EMERGENCY STOP
- Enabling
- Drives OFF
- Drives ON
- Operating modes
- Qualifying inputs

#### 3.3.3 Mode selector switch

The robot system can be operated in the following modes:

- Manual Reduced Velocity (T1)
- Manual High Velocity (T2)
- Automatic (AUT)

Automatic External (AUT EXT)

The operating mode is selected using the mode selector switch on the KCP. The switch is activated by means of a key which can be removed. If the key is removed, the switch is locked and the operating mode can no longer be changed.

If the operating mode is changed during operation, the drives are immediately switched off. The robot and any external axes (optional) are stopped with a STOP 0.

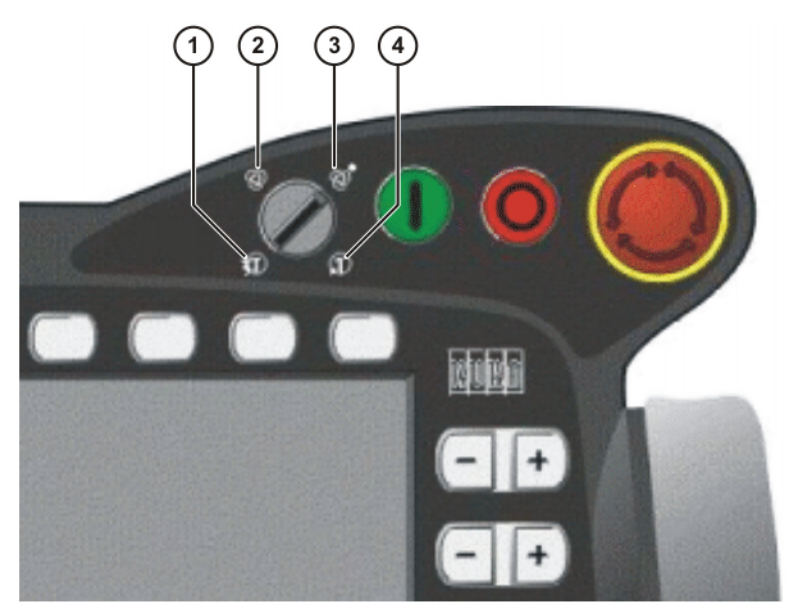

Fig. 3-2: Mode selector switch

- 1 T2 (Manual High Velocity)
- 2 AUT (Automatic)
- 3 AUT EXT (Automatic External)
- 4 T1 (Manual Reduced Velocity)

| Operatin<br>g mode | Use                | Velocities                                                                                                    |  |
|--------------------|--------------------|----------------------------------------------------------------------------------------------------|--|
| T1                 | For test operation | <ul> <li>Program mode:<br/>Programmed velocity, maxi-<br/>mum 250 mm/s</li> <li>Jog mode:<br/>Jog velocity, maximum 250 mm/<br/>s</li> </ul> |  |
| T2                 | For test operation | <ul> <li>Program mode:<br/>Programmed velocity</li> <li>Jog mode:<br/>Jog velocity, maximum 250 mm/<br/>s</li> </ul>                         |  |

KUKI

| Operatin<br>g mode | Use                                                                                                    | Velocities                                                                                |
|--------------------|----------------------------------------------------------------------------------------------------|-------------------------------------------------------------------------------------------|
| AUT                | For robot systems<br>without higher-level<br>controllers<br>Only possible with a<br>connected safety cir-<br>cuit          | <ul> <li>Program mode:<br/>Programmed velocity</li> <li>Jog mode: not possible</li> </ul> |
| AUT EXT            | For robot systems with<br>higher-level control-<br>lers, e.g. PLC<br>Only possible with a<br>connected safety cir-<br>cuit | <ul> <li>Program mode:<br/>Programmed velocity</li> <li>Jog mode: not possible</li> </ul> |

# 3.3.4 Stop reactions

Stop reactions of the robot system are triggered in response to operator actions or as a reaction to monitoring functions and error messages. The following table shows the different stop reactions according to the operating mode that has been set.

| STOP 0, STOP | 1 and STOP 2 | are the stop definition | s according to EN | 60204. |
|--------------|--------------|-------------------------|-------------------|--------|
| ,            |              |                         |                   |        |

| Trigger                                           | T1, T2                            | AUT, AUT EXT                              |
|---------------------------------------------------|-----------------------------------|-------------------------------------------|
| Safety gate opened                                | -                                 | Path-maintaining brak-<br>ing<br>(STOP 1) |
| EMERGENCY STOP<br>pressed                         | Path-oriented braking<br>(STOP 0) | Path-maintaining brak-<br>ing<br>(STOP 1) |
| Enabling switch<br>released                       | Path-oriented braking<br>(STOP 0) | -                                         |
| Start key released                                | Ramp-down braking<br>(STOP 2)     | -                                         |
| "Drives OFF" key<br>pressed                       | Path-oriented braking<br>(STOP 0) |                                           |
| STOP key pressed                                  | Ramp-dov<br>(STC                  | vn braking<br>)P 2)                       |
| Operating mode changed                            | Path-orient<br>(STC               | ted braking<br>DP 0)                      |
| Encoder error<br>(DSE-RDC connec-<br>tion broken) | Short-circo<br>(STC               | uit braking<br>DP 0)                      |
| Motion enable can-<br>celed                       | Ramp-down braking<br>(STOP 2)     |                                           |
| Robot controller<br>switched off                  | Short-circuit braking<br>(STOP 0) |                                           |
| Power failure                                     |                                   |                                           |

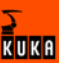

| Stop reaction                             | Drives                                                          | Brakes                                        | Software                                                                                                    | Path                                        |
|-------------------------------------------|-----------------------------------------------------------------|-----------------------------------------------|----------------------------------------------------------------------------------------------------|---------------------------------------------|
| Ramp-down<br>braking<br>(STOP 2)          | Drives remain on.                                               | Brakes remain open.                           | Normal ramp which is<br>used for acceleration and<br>deceleration.                                                                                                    | The path is<br>maintained ex-<br>actly.     |
| Path-maintain-<br>ing braking<br>(STOP 1) | Drives are<br>switched off<br>after 1 second<br>hardware delay. | Brakes are<br>applied after 1 s<br>at latest. | In this time the controller<br>brakes the robot on the<br>path using a steeper stop<br>ramp.                                                                                | The path is maintained ex-actly.            |
| Path-oriented<br>braking<br>(STOP 0)      | Drives are<br>switched off<br>immediately.                      | Brakes are<br>applied immedi-<br>ately.       | The controller attempts to<br>brake the robot on the<br>path with the remaining<br>energy. If the voltage is<br>not sufficient, the robot<br>leaves the programmed<br>path. | The path is<br>maintained<br>approximately. |
| Short-circuit<br>braking<br>(STOP 0)      | Drives are<br>switched off<br>immediately.                      | Brakes are<br>applied immedi-<br>ately.       | Stop initiated by the drive<br>hardware. Energy<br>present in the intermedi-<br>ate circuit is used for<br>braking.                                                         | The path is left.                           |

#### 3.3.5 Workspace, safety zone and danger zone

Workspaces are to be restricted to the necessary minimum size. A workspace must be safeguarded using appropriate safeguards.

The safeguards (e.g. safety gate) must be situated inside the safety zone. If a safeguard is triggered, the robot and external axes are braked and come to a stop within the workspace or the braking range.

The danger zone consists of the workspace and the braking distances of the robot and external axes (optional). It must be safeguarded by means of protective barriers to prevent danger to persons or the risk of material damage.

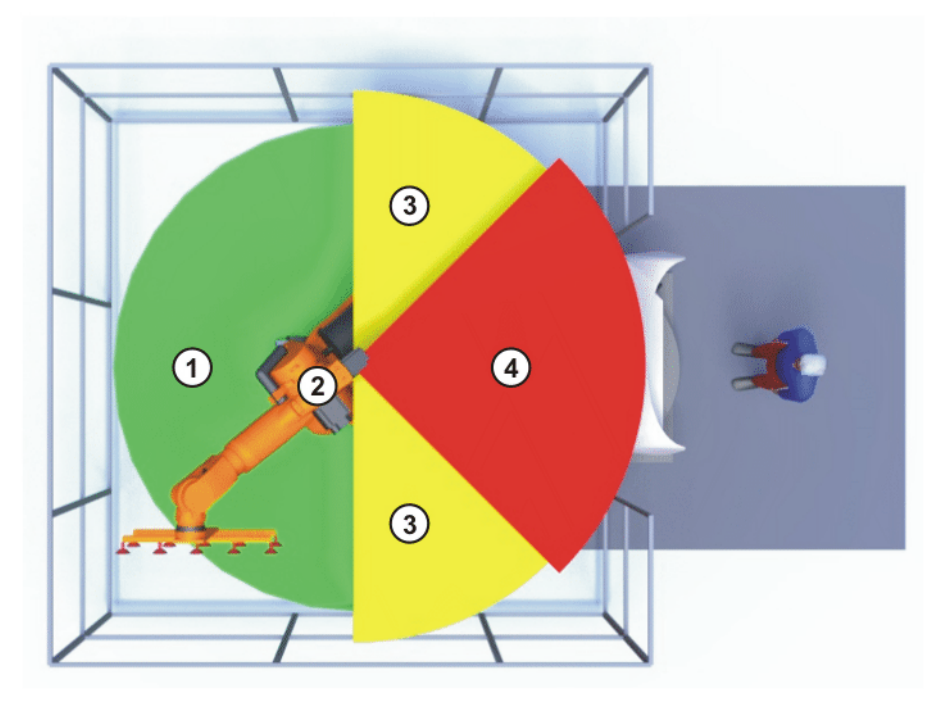

Fig. 3-3: Example of axis range A1

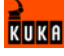

- 1 Workspace
- 2 Robot

- 3 Braking distance
- 4 Safety zone

#### 3.3.6 Operator safety

The operator safety input is used for interlocking fixed guards. Safety equipment, such as safety gates, can be connected to the dual-channel input. If nothing is connected to this input, operation in Automatic mode is not possible. Operator safety is not active in the test modes T1 (Manual Reduced Velocity) and T2 (Manual High Velocity).

In the event of a loss of signal during Automatic operation (e.g. safety gate is opened), the drives are deactivated after 1 s and the robot and any external axes (optional) are stopped with a STOP 1. When the signal is applied again at the input (e.g. safety gate closed), Automatic operation can be resumed once the corresponding message has been acknowledged.

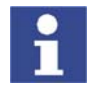

The operator safety must be designed in such a way that it is only possible to acknowledge the message from outside.

Operator safety can be connected via the peripheral interface on the robot controller.

#### 3.3.7 EMERGENCY STOP button

The EMERGENCY STOP button for the robot system is located on the KCP. If the EMERGENCY STOP button is pressed in the operating modes T1 (Manual Reduced Velocity) or T2 (Manual High Velocity), the drives are disconnected immediately. The robot and any external axes (optional) are stopped with a STOP 0.

In the Automatic operating modes, the drives are disconnected after 1 s. The robot and any external axes (optional) are stopped with a STOP 1. The EMER-GENCY STOP button must be pressed as soon as persons or equipment are endangered. Before operation can be resumed, the EMERGENCY STOP button must be turned to release it and the stop message must be acknowledged.

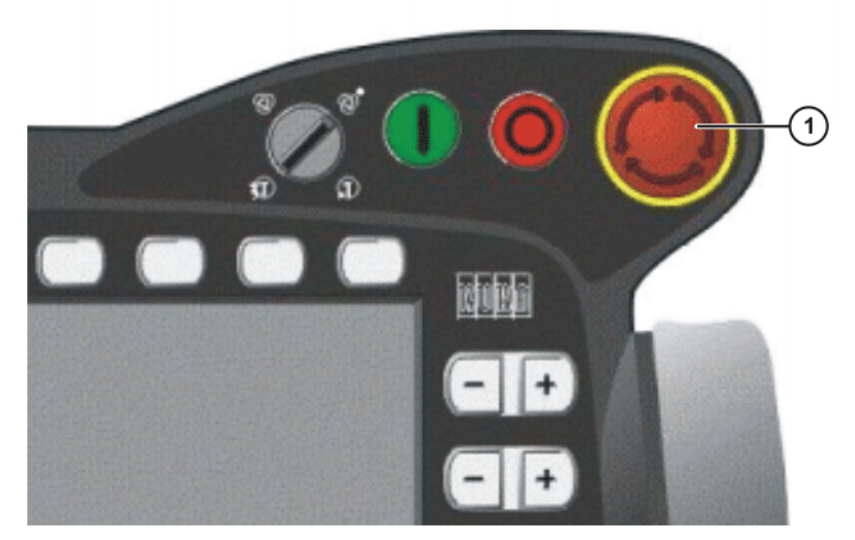

Fig. 3-4: EMERGENCY STOP button on the KCP

1 EMERGENCY STOP button

#### 3.3.8 Enabling switches

There are 3 enabling switches installed on the KCP. The enabling switches have 3 positions:

- Not pressed
- Center position
- Panic position

In the test modes T1 (Manual Reduced Velocity) and T2 (Manual High Velocity), the robot can only be moved if one of the enabling switches is held in the central position. If the enabling switch is released or pressed fully down (panic position), the drives are deactivated immediately and the robot stops with a STOP 0.

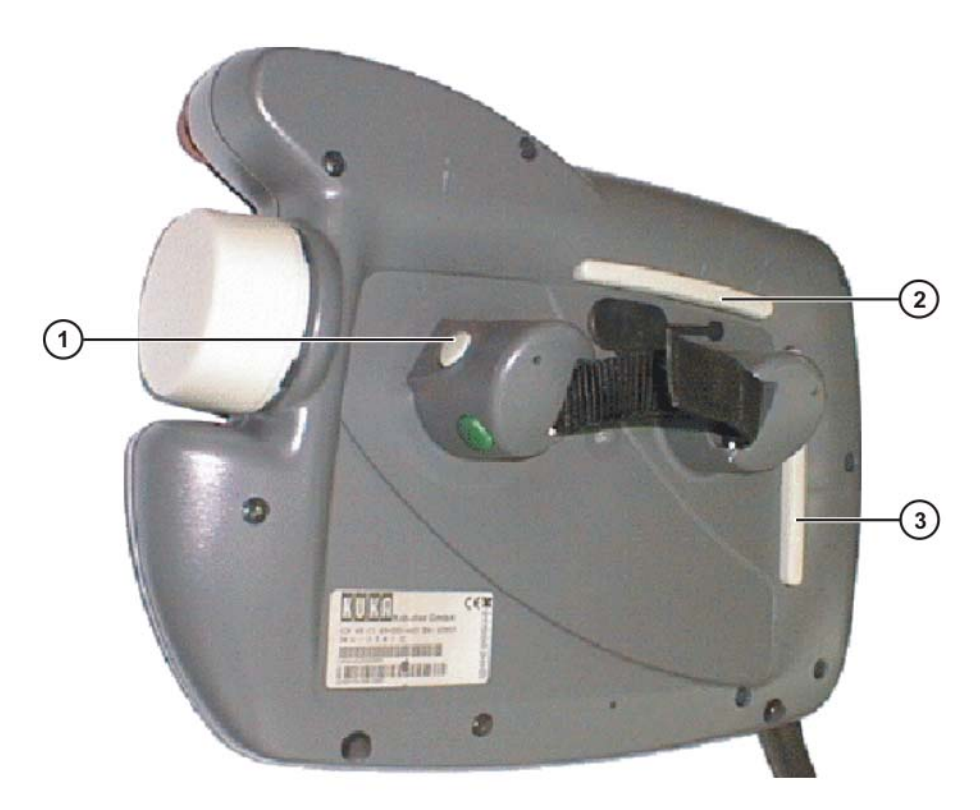

#### Fig. 3-5: Enabling switches on the KCP

1-3 Enabling switches

#### 3.3.9 Connection for external enabling switch

An external enabling switch is required if there is more than one person in the danger zone of the robot system.

The external enabling switch can be connected via the peripheral interface on the robot controller.

An external enabling switch is not included in the scope of supply of the KUKA Robot Group.

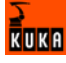

#### 3.3.10 Jog mode

In the operating modes T1 (Manual Reduced Velocity) and T2 (Manual High Velocity), the robot can only execute programs in jog mode. This means that it is necessary to hold down an enabling switch and the Start key in order to execute a program. If the enabling switch is released or pressed fully down (panic position), the drives are deactivated immediately and the robot and any external axes (optional) stop with a STOP 0. Releasing the Start key causes the robot system to be stopped with a STOP 2.

#### 3.3.11 Mechanical end stops

The axis ranges of main axes A 1 to A 3 and wrist axis A 5 of the robot are limited by means of mechanical limit stops with a buffer.

Additional mechanical limit stops can be installed on the external axes.

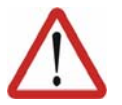

Danger!

If the robot or an external axis hits an obstruction or a buffer on the mechanical end stop or axis range limitation, this can result in material damage to the robot system. The KUKA Robot Group must be consulted before the robot system is put back into operation (>>> 8 "KUKA Service" page 73). The affected buffer must immediately be replaced with a new one. If a robot (or external axis) collides with a buffer at more than 250 mm/s, the robot (or external axis) must be exchanged or recommissioning must be carried out by the KUKA Robot Group.

#### 3.3.12 Software limit switches

The axis ranges of all robot axes are limited by means of adjustable software limit switches. These software limit switches only serve as machine protection and must be adjusted in such a way that the robot cannot hit the mechanical limit stops.

The software limit switches are set during commissioning of a robot system.

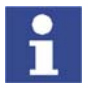

Further information is contained in the operating and programming instructions.

#### 3.3.13 Overview of operating modes and active safety features

The following table indicates the operating modes in which the safety features are active.

| Safety features                  | T1                    | T2                    | AUT                   | AUT EXT            |
|----------------------------------|-----------------------|-----------------------|-----------------------|--------------------|
| Operator safety                  | -                     | -                     | active                | active             |
| EMERGENCY STOP<br>button         | active<br>(STOP<br>0) | active<br>(STOP<br>0) | active<br>(STOP<br>1) | active<br>(STOP 1) |
| Enabling switches                | active                | active                | -                     | -                  |
| Reduced velocity in program mode | active                | -                     | -                     | -                  |
| Jog mode                         | active                | active                | -                     | -                  |
| Software limit switches          | active                | active                | active                | active             |

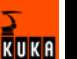

#### 3.3.14 Mechanical axis range limitation (option)

Most robots can be fitted with mechanical axis range limitation in main axes A 1 to A 3. The adjustable axis range limitation systems restrict the working range to the required minimum. This increases personal safety and protection of the system.

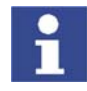

This option can be retrofitted.

#### 3.3.15 Axis range monitoring (option)

Most robots can be fitted with dual-channel axis range monitoring systems in main axes A 1 to A 3. The safety zone for an axis can be adjusted and monitored using an axis range monitoring system. This increases personal safety and protection of the system.

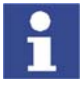

This option can be retrofitted.

#### 3.3.16 Release device (option)

Description

The release device can be used to move the robot mechanically after an accident or malfunction. The release device can be used for the main axis drive motors and, depending on the robot variant, also for the wrist axis drive motors. It is only for use in exceptional circumstances and emergencies (e.g. for freeing people). After use of the release device, the affected motors must be exchanged.

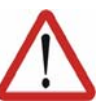

Caution!

The motors reach temperatures during operation which can cause burns to the skin. Appropriate safety precautions must be taken.

Procedure

- 1. Switch off the robot controller and secure it (e.g. with a padlock) to prevent unauthorized persons from switching it on again.
- 2. Remove the protective cap from the motor
- 3. Push the release device onto the corresponding motor and move the axis in the desired direction.

The directions are indicated with arrows on the motors. It is necessary to overcome the resistance of the mechanical motor brake and any other loads acting on the axis.

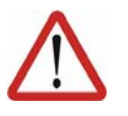

#### Warning!

Moving an axis with the release device can damage the motor brake. This can result in personal injury and material damage. After using the release device, the affected motor must be exchanged.

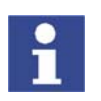

Further information is contained in the robot operating instructions.

#### 3.3.17 KCP coupler (optional)

The KCP coupler allows the KCP to be connected and disconnected with the robot controller running.

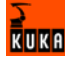

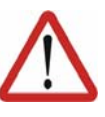

#### Warning!

If the KCP is disconnected, the system can no longer be deactivated by means of the EMERGENCY STOP button on the KCP. An external EMER-GENCY STOP must be connected to the peripheral interface to prevent personal injury and material damage.

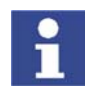

Further information is contained in the robot controller operating instructions.

#### 3.3.18 External safeguards

**EMERGENCY STOP** Additional EMERGENCY STOP devices can be connected via the peripheral interface on the robot controller or linked together by means of higher-level controllers (e.g. PLC). The input/output signals and any necessary external power supplies must ensure a safe state in the case of an EMERGENCY STOP. Safety fences Requirements on safety fences are: Safety fences must withstand all forces that are likely to occur in the course of operation, whether from inside or outside the enclosure. Safety fences must not, themselves, constitute a hazard. It is imperative to comply with the minimum clearances from the danger zone. Further information is contained in the corresponding standards and regulations. Safety gates Requirements on safety gates are: The number of safety gates in the fencing must be kept to a minimum. All safety gates must be safeguarded by means of an operator safety sys-tem. Automatic mode must be prevented until all safety gates are closed. For additional protection in Automatic mode, the safety gate can be me-chanically locked by means of a safety system. If a safety gate is opened in Automatic mode, it must trigger an EMER-GENCY STOP function. If the safety gate is closed, the robot cannot be started immediately in Automatic mode. The message on the control panel must be acknowledged. Further information is contained in the corresponding standards and regulations. Other safety Other safety equipment must be integrated into the system in accordance with the corresponding standards and regulations. equipment

#### 3.3.19 Labeling on the robot system

All plates, labels, symbols and marks constitute safety-relevant parts of the robot system. They must not be modified or removed.

Labeling on the robot system consists of:

Rating plates

- Warning labels
- Safety symbols
- Designation labels
- Cable markings
- Identification plates

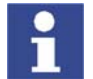

Further information can be found in the operating instructions of the robot, linear unit, positioner and robot controller.

#### 3.4 Safety measures

#### 3.4.1 General safety measures

The robot system may only be used in perfect technical condition in accordance with its designated use and only by safety-conscious persons. Operator errors can result in personal injury and damage to property.

It is important to be prepared for possible movements of the robot system even after the robot controller has been switched off and locked. Incorrect installation (e.g. overload) or mechanical defects (e.g. brake defect) can cause the robot or external axes to sag. If work is to be carried out on a switched-off robot system, the robot and external axes must first be moved into a position in which they are unable to move on their own, whether the payload is mounted or not. If this is not possible, the robot and external axes must be secured by appropriate means.

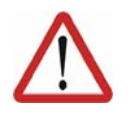

#### Danger!

In the absence of functional safety equipment, the robot system can cause personal injury or material damage. If safety equipment is dismantled or deactivated, the robot system may not be operated.

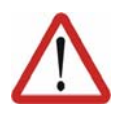

#### Warning!

The motors reach temperatures during operation which can cause burns to the skin. Contact should be avoided if at all possible. If necessary, appropriate protective equipment must be used.

| КСР                                  | If the KCP is not connected, it must be removed from the system, as the EMERGENCY STOP button on the KCP is not functional in such a case.                                                                                                    |
|--------------------------------------|----------------------------------------------------------------------------------------------------|
|                                      | If there is more than one KCP in operation in the overall system, it must be en-<br>sured that the KCPs and EMERGENCY STOP buttons can be unambiguously<br>assigned to the corresponding robot system. There must be no possibility of<br>mixing them up in an emergency situation.                                      |
| External keyboard,<br>external mouse | An external keyboard and/or external mouse may only be connected during service work (e.g. installation). If a keyboard and/or mouse is connected, the system can no longer be operated safely. If a keyboard and/or mouse is connected, the system must not be operated and there must be no persons within the system. |
|                                      | The KCP must not be used as long as an external keyboard and/or external mouse are connected.                                                                                                    |
|                                      | The external keyboard and/or external mouse must be removed as soon as the service work is completed.                                                                                                    |
| Faults                               | The following tasks must be carried out in the case of faults to the robot sys-<br>tem:                                                                                                    |

- Switch off the robot controller and secure it (e.g. with a padlock) to prevent unauthorized persons from switching it on again.
- Indicate the fault by means of a label with a corresponding warning.
- Keep a record of the faults.
- Eliminate the fault and carry out a function test.

#### 3.4.2 Transportation

| Robot                       | The prescribed transport position of the robot must be observed. Transporta-<br>tion must be carried out in accordance with the robot operating instructions.                                                                       |
|-----------------------------|----------------------------------------------------------------------------------------------------|
| Robot controller            | The robot controller must be transported and installed in an upright position.<br>Avoid vibrations and impacts during transportation in order to prevent damage<br>to the robot controller.                                         |
|                             | Transportation must be carried out in accordance with the operating instruc-<br>tions for the robot controller.                                                                                                    |
| External axis<br>(optional) | The prescribed transport position of the external axis (e.g. KUKA linear unit, two-axis positioner, etc.) must be observed. Transportation must be carried out in accordance with the operating instructions for the external axis. |

#### 3.4.3 Start-up

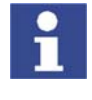

The passwords for logging onto the KUKA System Software as "Expert" and "Administrator" must be changed before start-up and must only be communicated to authorized personnel.

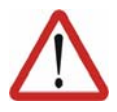

#### Danger!

The robot controller is preconfigured for the specific robot system. If cables are interchanged, the robot and the external axes (optional) may receive incorrect data and can thus cause personal injury or material damage. If a system consists of more than one robot, always connect the connecting cables to the robots and their corresponding robot controllers.

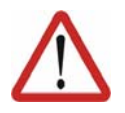

#### Caution!

If the internal cabinet temperature of the robot controller differs greatly from the ambient temperature, condensation can form, which may cause damage to the electrical components. Do not put the robot controller into operation until the internal temperature of the cabinet has adjusted to the ambient temperature.

#### **Function test**

It must be ensured that no persons or objects are present within the danger zone of the robot during the function test.

The following must be checked during the function test:

- The robot system is installed and connected. There are no foreign bodies or destroyed, loose parts on the robot system.
- All safety devices and protective measures are complete and fully functional.
- All electrical connections are correct.
- The peripheral devices are correctly connected.
- The external environment corresponds to the permissible values indicated in the operating instructions.

It must be ensured that the rating plate on the robot controller has the same machine data as those entered in the declaration of incorporation. The machine data on the rating plate of the robot and the external axes (optional) must be entered during start-up.

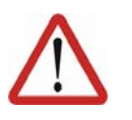

#### Caution!

Incorrect machine data can result in material damage. Check that the correct machine data have been loaded; if not, load the correct machine data.

#### 3.4.4 Virus protection and network security

The user of the robot system is responsible for ensuring that the software is always safeguarded with the latest virus protection. If the robot controller is integrated into a network that is connected to the company network or to the Internet, it is advisable to protect this robot network against external risks by means of a firewall.

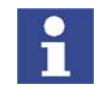

For optimal use of our products, we recommend that our customers carry out a regular virus scan. Information about security updates can be found at www.kuka.com.

#### 3.4.5 Programming

The following safety measures must be carried out during programming:

- It must be ensured that no persons are present within the danger zone of the robot system during programming.
- New or modified programs must always be tested first in Manual Reduced Velocity mode (T1).
- If the drives are not required, they must be switched off to prevent the robot or the external axes (optional) from being moved unintentionally.
- The robot, tooling or external axes (optional) must never touch or project beyond the safety fence.
- Components, tooling and other objects must not become jammed due to the motion of the robot system, nor must they lead to short-circuits or be liable to fall off.

The following safety measures must be carried out during programming in the danger zone of the robot system:

- The robot and the external axes (optional) must only be moved at Manual Reduced Velocity (max. 250 mm/s). In this way, persons have enough time to move out of the way of hazardous motions of the robot system or to stop the robot system.
- To prevent other persons from being able to move the robot or external axes (optional), the KCP must be kept within reach of the programmer.
- If two or more persons are working in the system at the same time, they must all use an enabling switch. While the robot or external axes (optional) are being moved, all persons must remain in constant visual contact and have an unrestricted view of the robot system.

#### 3.4.6 Simulation

Simulation programs do not correspond exactly to reality. Robot programs created in simulation programs must be tested in the system in Manual Reduced Velocity mode (SSTEP T1). It may be necessary to modify the program.

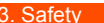

#### 3.4.7 Automatic mode

Automatic mode is only permissible in compliance with the following safety measures.

- The prescribed safety equipment is present and operational.
- There are no persons in the system.
- The defined working procedures are adhered to.

If the robot or an external axis (optional) comes to a standstill for no apparent reason, the danger zone must not be entered until the EMERGENCY STOP function has been triggered.

#### 3.4.8 Maintenance and repair

The purpose of maintenance and repair work is to ensure that the system is kept operational or, in the event of a fault, to return the system to an operational state. Repair work includes troubleshooting in addition to the actual repair itself.

The following safety measures must be carried out when working on the robot system:

- Carry out work outside the danger zone. If work inside the danger zone is necessary, the user must define additional safety measures to ensure the safe protection of personnel.
- Switch off the robot controller and secure it (e.g. with a padlock) to prevent unauthorized persons from switching it on again. If it is necessary to carry out work with the robot controller switched on, the user must define additional safety measures to ensure the safe protection of personnel.
- If it is necessary to carry out work with the robot controller switched on, this may only be done in operating mode T1.
- Label the system with a sign indicating that work is in progress. This sign must remain in place, even during temporary interruptions to the work.
- The EMERGENCY STOP systems must remain active. If safety equipment is deactivated during maintenance or repair work, it must be reactivated immediately after the work is completed.

Faulty components must be replaced using new components with the same article numbers or equivalent components approved by the KUKA Robot Group for this purpose.

Cleaning and preventive maintenance work is to be carried out in accordance with the operating instructions.

**Robot controller** Even when the robot controller is switched off, parts connected to peripheral devices may still carry voltage. The external power sources must therefore be switched off or isolated if work is to be carried out on the robot controller.

The ESD regulations must be adhered to when working on components in the robot controller.

Voltages in excess of 50 V (up to 600 V) can be present in the KPS (KUKA Power Supply), the KSDs (KUKA Servo Drives) and the intermediate-circuit connecting cables up to 5 minutes after the robot controller has been switched off. To prevent life-threatening injuries, no work may be carried out on the robot system in this time.

Foreign matter, such as swarf, water and dust, must be prevented from entering the robot controller.

# Counterbalancing system

Some robot variants are equipped with a hydropneumatic, spring or gas cylinder counterbalancing system.

The hydropneumatic and gas cylinder counterbalancing systems are pressure equipment and, as such, are subject to obligatory equipment monitoring. Depending on the robot variant, the counterbalancing systems correspond to category II or III, fluid group 2, of the Pressure Equipment Directive

The user must comply with the applicable national laws, regulations and standards pertaining to pressure equipment.

The following safety measures must be carried out when working on the counterbalancing system:

- The robot assemblies supported by the counterbalancing systems must be secured.
- Work on the counterbalancing systems must only be carried out by qualified personnel.

| Category | Inspection<br>before<br>commissionin<br>g* | Internal<br>inspection (≤ 3<br>years) | Strength test<br>(≤ 10 years)    |
|----------|--------------------------------------------|---------------------------------------|----------------------------------|
| II       | Approved<br>inspection<br>agency           | Competent per-<br>son                 | Competent per-<br>son            |
| II       | Approved<br>inspection<br>agency           | Approved<br>inspection<br>agency      | Approved<br>inspection<br>agency |

Inspection intervals and inspection personnel:

\*Inspection by KUKA Robot Group

The following safety measures must be carried out when handling hazardous substances:

- Avoid prolonged and repeated intensive contact with the skin.
- Avoid breathing in oil spray or vapors.
- Clean skin and apply skin cream.

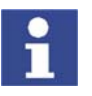

Hazardous

substances

To ensure safe use of our products, we recommend that our customers regularly request up-to-date safety data sheets from the manufacturers of hazardous substances.

### 3.4.9 Decommissioning, storage and disposal

The robot system must be decommissioned, stored and disposed of in accordance with the applicable national laws, regulations and standards.

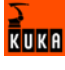

# 3.5 Applied norms and regulations

| Name         | Definition                                                                                                    | Edition |
|--------------|----------------------------------------------------------------------------------------------------|---------|
| 73/23/EEC    | Low Voltage Directive:                                                                                                    | 1993    |
|              | Council Directive of 19 February 1973 on<br>the harmonization of the laws of Member<br>States relating to electrical equipment<br>designed for use within certain voltage<br>limits |         |
| 89/336/EEC   | EMC Directive:                                                                                                    | 1993    |
|              | Council Directive of 3 May 1989 on the approximation of the laws of the Member States relating to electromagnetic compatibility                                                     |         |
| 97/23/EC     | Pressure Equipment Directive:                                                                                                    | 1997    |
|              | Directive of the European Parliament<br>and of the Council of 29 May 1997 on<br>the approximation of the laws of the<br>Member States concerning pressure<br>equipment              |         |
| 98/37/EC     | Machinery Directive:                                                                                                    | 1998    |
|              | Directive of the European Parliament<br>and of the Council of 22 June 1998 on<br>the approximation of the laws of the<br>Member States relating to machinery                        |         |
| EN 418       | Safety of machinery:                                                                                                    | 1993    |
|              | EMERGENCY STOP equipment, func-<br>tional aspects; principles for design                                                                                                    |         |
| EN 563       | Safety of machinery:<br>Temperatures of touchable surfaces -<br>Ergonomics data to establish tempera-                                                                               | 2000    |
| FN 614-1     | ture limit values for hot surfaces                                                                                                    | 1995    |
|              | Ergonomic design principles – Part 1:<br>Terms and general principles                                                                                                    | 1000    |
| EN 775       | Industrial robots:<br>Safety                                                                                                    |         |
| EN 954-1     | Safety of machinery:                                                                                                    | 1997    |
|              | Safety-related parts of control systems -<br>Part 1: General principles for design                                                                                                  |         |
| EN 55011     | Industrial, scientific and medical (ISM)<br>radio-frequency equipment – Radio dis-<br>turbance characteristics – Limits and<br>methods of measurement                               | 2003    |
| EN 60204-1   | Safety of machinery:                                                                                                    | 1998    |
|              | Electrical equipment of machines - Part<br>1: General requirements                                                                                                    |         |
| EN 61000-4-4 | Electromagnetic compatibility (EMC):                                                                                                    | 2002    |
|              | Part 4-4: Testing and measurement tech-<br>niques - Electrical fast transient/burst<br>immunity test                                                                                |         |

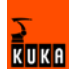

| Name           | Definition                                                                                     | Edition |
|----------------|------------------------------------------------------------------------------------------------|---------|
| EN 61000-4-5   | Electromagnetic compatibility (EMC):                                                           | 2001    |
|                | Part 4-5: Testing and measurement tech-<br>niques; Surge immunity test                         |         |
| EN 61000-6-2   | Electromagnetic compatibility (EMC):                                                           | 2002    |
|                | Part 6-2: Generic standards - Immunity<br>for industrial environments                          |         |
| EN 61000-6-4   | Electromagnetic compatibility (EMC):                                                           | 2002    |
|                | Part 6-4: Generic standards; Emission standard for industrial environments                     |         |
| EN 61800-3     | Adjustable speed electrical power drive systems:                                               | 2001    |
|                | Part 3: EMC product standard including<br>specific test methods                                |         |
| EN ISO 10218-1 | Industrial robots:                                                                             | 2006    |
|                | Safety                                                                                         |         |
| EN ISO 12100-1 | Safety of machinery:                                                                           | 2004    |
|                | Basic concepts, general principles for<br>design - Part 1: Basic terminology, meth-<br>odology |         |
| EN ISO 12100-2 | Safety of machinery:                                                                           | 2004    |
|                | Basic concepts, general principles for<br>design - Part 2: Technical principles                |         |

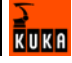

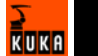

#### 4 Installation

#### 4.1 System requirements

| Hardware |  |
|----------|--|
|----------|--|

- Robot controller:
  - KR C2
  - KR C2 ed05
  - KR C3
  - KR C2 sr
  - External system:
    - processor-supported system with real-time-capable operating system and network card
    - microprocessor-supported sensor with network card for use in sensor applications
  - Robot controller: MFC2 or MFC3 with installed KUKA network card if KR C2 ed05 or KR C2 sr is to be used
  - Network cable for switch, hub or crossed network cable for direct connec-tion
- KUKA System Software (KSS) 5.4, 5.5, 7.0 Software

External system

- Real-time-capable network card with 10/100 Mbit in full duplex mode Real-time communication via TCP/IP protocol
- XML parser for generating XML strings with the data for the robot control-ler

Recommendation

XML parser:

- Microsoft .Net XML parser
- Gnome parser, SuSE LINUX

#### 4.2 PCI slot assignment

#### Overview

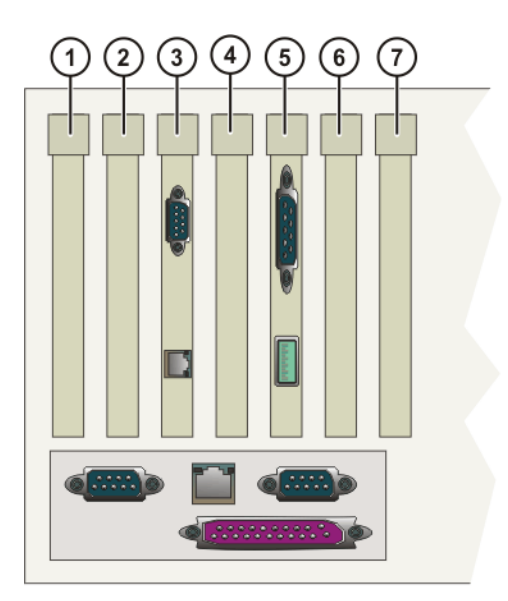

#### Fig. 4-1: PCI slots

The PC slots can be fitted with the following plug-in cards:

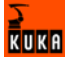

| Slot | Plug-in card                                              |
|------|-----------------------------------------------------------|
| 1    | <ul> <li>Interbus card (FOC) (optional)</li> </ul>        |
|      | <ul> <li>Interbus card (copper) (optional)</li> </ul>     |
|      | <ul> <li>LPDN scanner card (optional)</li> </ul>          |
|      | <ul> <li>Profibus master/slave card (optional)</li> </ul> |
|      | <ul> <li>CN_EthernetIP card (optional)</li> </ul>         |
| 2    | <ul> <li>LPDN scanner card (optional)</li> </ul>          |
| 3    | KVGA card                                                 |
| 4    | DSE-IBS-C33 AUX card (optional)                           |
| 5    | MFC3 card                                                 |
| 6    | <ul> <li>Network card (optional)</li> </ul>               |
|      | <ul> <li>LPDN scanner card (optional)</li> </ul>          |
|      | <ul> <li>Profibus master/slave card (optional)</li> </ul> |
|      | <ul> <li>LIBO-2PCI card (optional)</li> </ul>             |
|      | <ul> <li>KUKA modem card (optional)</li> </ul>            |
| 7    | free                                                      |

# 4.3 Installing KUKA.Ethernet RSI XML

#### Description

During installation of KUKA.Ethernet RSI XML, a network connection for the real-time communication is assigned to the VxWorks real-time operating system. Depending on the specific robot controller used, VxWorks is assigned the following network connection:

| Robot controller | Network connection                               |
|------------------|--------------------------------------------------|
| KR C2            | Network connection on the MFC2                   |
| KR C3            |                                                  |
| KR C2 ed05       | Network connection on the additionally installed |
| KR C2 sr         | KUKA network card                                |

#### Precondition

- User group "Expert"
- Windows interface (CTRL+ESC)
- Installed network card
- If KUKA.RoboTeam is being used: switches at the network nodes

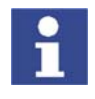

The IP address range 192.0.1.x is reserved and is disabled for applications. Configuring the VxWorks network connection with this address range results in a system error in the KUKA system software. It is no longer possible to boot the robot controller.

#### Procedure

- 1. Start the program **SetupAll.exe** from the CD-ROM.
- 2. Enter the network address of the robot controller in the window that opens. The files are copied onto the hard drive.

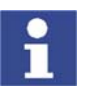

If no window requesting a network address appears, a network interface has already been installed. The IP address can be changed later. (>>> 4.3.1 "Modifying the IP address when using KSS 5.x" page 37) (>>> 4.3.2 "Modifying the IP address when using KSS 7.0" page 37)

- 3. Confirm the reboot prompt with OK.
- 4. Reboot the robot controller.
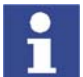

During installation, the network card is automatically assigned to the Vx-Works kernel. The Windows driver is deleted.

LOG file A LOG file is created under C:\KRC\ROBOTER\LOG.

## 4.3.1 Modifying the IP address when using KSS 5.x

- Precondition
- User group "Expert"
- Windows interface (CTRL+ESC)

#### Procedure

- 1. Open the file C:\Windows\vxWin.ini.
  - 2. Modify the IP address under e={.....}.
  - 3. Save and close.
  - 4. Reboot the robot controller.

#### 4.3.2 Modifying the IP address when using KSS 7.0

- Precondition User group "Expert"
  - Windows interface (CTRL+ESC)

#### Procedure

- 1. Open the file C:\KRC\ROBOTER\INIT\progress.ini.
  - 2. Modify the IP address under IPADDR\_ELPCI.
  - 3. Save and close.
  - 4. Reboot the robot controller.

#### 4.4 Uninstalling KUKA.Ethernet RSI XML

- Precondition
- KUKA.Ethernet RSI XML is installed.
- User group "Expert"
- Windows interface (CTRL+ESC)

#### Procedure

- 1. Start the **Uninstall.exe** program in the directory C:\KRC\_OPTION\ETH-ERNETRSIXML\UNINST. Uninstallation is prepared.
- 2. Confirm the reboot prompt with OK.
- 3. Reboot the robot controller.
- LOG file A LOG file is created under C:\KRC\ROBOTER\LOG.

# 4.5 Reinstalling KUKA.Ethernet RSI XML

Precondition

- User group "Expert"
- Windows interface (CTRL+ESC)
- Procedure
   1. Start the ReInstall.exe program in the directory C:\KRC\_OPTION\ETH-ERNETRSIXML\REINST. Setup is prepared.

KUKA.Ethernet RSI XML has been uninstalled.

- 2. Confirm the reboot prompt with OK.
- 3. Reboot the robot controller.
- **LOG file** A LOG file is created under C:\KRC\ROBOTER\LOG.

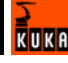

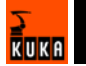

# 5 Programming

# 5.1 RSI object ST\_COROB

#### Description

The real-time communication between the robot controller and the external system is implemented using the RSI object ST\_COROB. The RSI object ST\_COROB must be created, linked and configured in the KRL program.

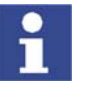

Further information about programming with RSI commands can be found in the documentation KUKA.RobotSensorInterface (RSI).

On creating the RSI object, the connection with the external system is established. The connection is only terminated when ST\_COROB is deleted.

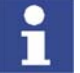

If the RSI object ST\_COROB is deleted in the KRL program, it cannot be created again until 2 s after it has been deleted. If ST\_COROB is created within the 2 s, the network interface may become blocked.

Elements of the RSI object ST\_COROB:

- Instance parameters, which are assigned when ST\_COROB is created to initialize the RSI object.
- Object parameters for adapting the function of ST\_COROB.
- Object inputs for loading data from the RSI context and forwarding it to the external system.
- Object outputs for forwarding received data from the external system to RSI objects.

With signal processing activated, ST\_COROB always sends a fixed data frame in the interpolation cycle. This data frame can be expanded to include the data at the object inputs. The data frame to be sent can be expanded to include the following data:

- 6 LONG INTEGER values
- 5 BOOLEAN values
- 1 8-bit LONG INTEGER value

ST\_COROB also expects a fixed data frame from the external system. This data frame can be expanded to include the data that should be present at the object outputs for further processing. The imported data frame can be expanded to include the following data:

- 3 x 6 DOUBLE values
- 1 8-bit LONG INTEGER value

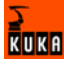

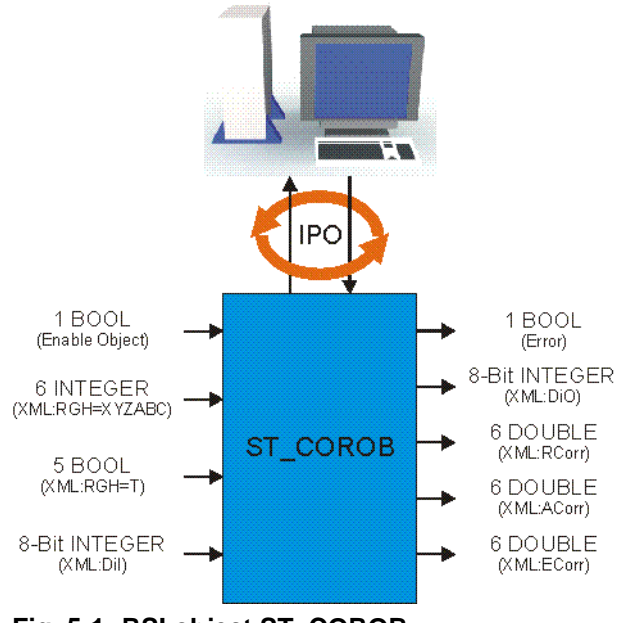

# Fig. 5-1: RSI object ST\_COROB

# 5.1.1 Creating ST\_COROB

```
Description
```

The RSI object ST\_COROB is created in conformity with KUKA.RobotSensorInterface (RSI) by means of a command line in the KRL program. When the RSI object is created, the instance parameters must be assigned in order to initialize the RSI object.

Syntax <Return value>=ST\_COROB(Object\_ID,Container\_ID,IP\_Addr[],Port,Debug-Mode)

| Instance parameter            | Description                                                                                             |
|-------------------------------|----------------------------------------------------------------------------------------------------|
| <return_value></return_value> | The return value contains the error code after an RSI command has been executed.                        |
| Object_ID                     | INTEGER variable for the object ID in order to access the RSI object.                                   |
|                               | The value of the variable is automatically assigned by the robot system when the RSI object is created. |
| Container_ID                  | Number of the container in which the RSI object is to be created.                                       |
| IP_Addr[]                     | CHARACTER variable for the IP address of the<br>external system                                         |
| Port                          | Port of the robot controller to which the data packets are to be sent.                                  |
| DebugMode                     | Generation of status messages in the message window.                                                    |
|                               | eCROn: Status messages are displayed.                                                                   |
|                               | <b>eCROff</b> : Status messages are not displayed (default setting for operation).                      |

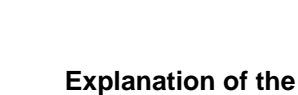

# syntax

#### Example

| T  | DEF Program()                                       |
|----|-----------------------------------------------------|
| 2  | DECL RSIERR RET                                     |
| 3  | INT CoRob                                           |
| 4  | CHAR IpAdr[15]                                      |
| 5  |                                                     |
| 6  |                                                     |
| 7  | INI                                                 |
| 8  |                                                     |
| 9  |                                                     |
| 10 |                                                     |
| 11 | IpAdr[]="192.0.1.2"                                 |
| 12 | <pre>RET=ST_COROB(CoRob,0,IpAdr[],6008,eCROn)</pre> |
| 13 |                                                     |
| 14 |                                                     |
| 15 |                                                     |
| 16 | END                                                 |

| Line | Description                                                                                      |
|------|--------------------------------------------------------------------------------------------------|
| 2    | INTEGER variable for the return values                                                           |
| 3    | INTEGER variable for the object ID                                                               |
| 4    | CHARACTER variable for the IP address of the Windows<br>operating system of the robot controller |
| 11   | IP address of the Windows operating system                                                       |
| 12   | Creation of the RSI object ST_COROB                                                              |

# 5.1.2 Configuring ST\_COROB

Description

The object parameters of the RSI object ST\_COROB are used to adapt the function in the program sequence. The object parameters are set in conformity with KUKA.RobotSensorInterface (RSI) using the function ST\_SETPARAM.

The following object parameters exist:

| Object<br>parameter | Description                                                                                        | Range of values                                                                    |
|---------------------|----------------------------------------------------------------------------------------------------|------------------------------------------------------------------------------------|
| eCRPar-<br>MaxLate  | Maximum number of data<br>packets in a block that may<br>arrive late at the robot con-<br>troller. | Default value: 10                                                                  |
| eCRParDe-<br>bug    | Generation of status mes-<br>sages in the message win-                                             | eCROn: Status messages are displayed.                                              |
|                     | dow.                                                                                               | <b>eCROff</b> : Status messages are not displayed (default setting for operation). |

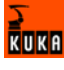

| Object<br>parameter   | Description                                                           | Range of values                                     |  |
|-----------------------|-----------------------------------------------------------------------|-----------------------------------------------------|--|
| eCRParOut-<br>putMode | Configures the response of the object outputs of                      | eCRZeroValue: All object<br>outputs always have the |  |
| •                     | ST_COROB in the following                                             | value zero.                                         |  |
|                       | cases:                                                                | eCRLastValue: All object                            |  |
|                       | <ul> <li>Object outputs are de-<br/>activated (eCRInEnable</li> </ul> | outputs have the last trans-<br>mitted value.       |  |
|                       | = FALSE)                                                              | Default value: eCRZeroV-                            |  |
|                       | <ul> <li>An error has occurred<br/>(eCROutErr = TRUE)</li> </ul>      | alue                                                |  |
|                       | <ul> <li>Data packets arrive late.</li> </ul>                         |                                                     |  |
| eCRPar-<br>ErrorFlag  | Setting of a \$Flag in the case of a communications error             |                                                     |  |
|                       | In the case of an error:<br>\$Flag = TRUE                             |                                                     |  |
|                       | This function is deactivated by default.                              |                                                     |  |

#### Example

| 1  | DEF Program( )                                       |
|----|------------------------------------------------------|
| 2  | DECL RSIERR RET                                      |
| 3  | INT CoRob                                            |
| 4  | CHAR IpAdr[15]                                       |
| 5  |                                                      |
| 6  |                                                      |
| 7  | INI                                                  |
| 8  |                                                      |
| 9  |                                                      |
| 10 |                                                      |
| 11 | IpAdr[]="192.0.1.2"                                  |
| 12 | RET=ST_COROB(CoRob,0,IpAdr[],6008,eCROn)             |
| 13 |                                                      |
| 14 | •••                                                  |
| 15 |                                                      |
| 16 | RET=ST_SETPARAM(CoRob,eCRParMaxLate,10)              |
| 17 | RET=ST_SETPARAM(CoRob,eCRParDebug,eCROff)            |
| 18 | RET=ST_SETPARAM(CoRob,eCRParOutputMode,eCRZeroValue) |
| 19 | RET=ST_SETPARAM(CoRob,eCRParErrorFlag,20)            |
| 20 |                                                      |
| 21 | •••                                                  |
| 22 |                                                      |
| 23 | END                                                  |

| Line | Description                                                                                      |
|------|--------------------------------------------------------------------------------------------------|
| 2    | INTEGER variable for the return values                                                           |
| 3    | INTEGER variable for the object ID                                                               |
| 4    | CHARACTER variable for the IP address of the Windows<br>operating system of the robot controller |
| 11   | IP address of the Windows operating system                                                       |
| 12   | Creation of the RSI object ST_COROB                                                              |
| 1619 | Setting of the object parameters of ST_COROB                                                     |

# 5.1.3 Object inputs of ST\_COROB

#### Description

The data frame of ST\_COROB can optionally be expanded to include the data at the object inputs of ST\_COROB. For this, the object inputs must be linked to RSI objects from the RSI context. The data at the object inputs are sent in an XML string to the external system (>>> 6.4.1 "Structure of the XML string when sending data (ERXDemo.src)" page 62).

The data frame to be sent can be expanded to include the following data:

| Object<br>input  | Tag in the<br>XML string | Data type | Description                                                                                                    |
|------------------|--------------------------|-----------|----------------------------------------------------------------------------------------------------|
| eCRInEna-<br>ble |                          | BOOL      | Activates all object outputs<br>of ST_COROB in order to<br>forward imported data from<br>the external system to the<br>RSI context |
| eCRInX           | <rgh></rgh>              | LONG INT  | Transmission of 6 LONG                                                                                                    |
| eCRInY           |                          |           | INTEGER values to the<br>external system                                                                                           |
| eCRInZ           |                          |           |                                                                                                    |
| eCRInA           |                          |           |                                                                                                    |
| eCRInB           |                          |           |                                                                                                    |
| eCRInC           |                          |           |                                                                                                    |
| eCRInBool1       | <rgh></rgh>              | BOOL      | Transmission of 5                                                                                                    |
| <br>eCRInBool5   |                          |           | external system                                                                                                    |
| eCRInDig         | <dil></dil>              | LONG INT  | Transmission of an 8-bit<br>LONG INTEGER value to<br>the external system                                                           |

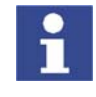

Only those data whose object input is also linked are additionally transmitted to the external system. Data of the correct data type must be present at the object inputs.

# 5.1.4 Object outputs of ST\_COROB

Description

The imported data frame can optionally be expanded to include the data that should be present at the object outputs of ST\_COROB for further processing. In order to be able to process the data further in the RSI context, the object outputs of ST\_COROB must be linked to other RSI objects. The imported data must be transmitted by the external system as an XML string (>>> 6.4.2 "Structure of the XML string when importing data (ERXDemo.src)" page 64).

The imported data frame can be expanded to include the following data:

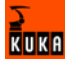

| Object<br>output | Tag in the<br>XML string | Data type | Description                                                                                   |
|------------------|--------------------------|-----------|-----------------------------------------------------------------------------------------------|
| eCROutErr        |                          | BOOL      | Status of the communica-<br>tion between the robot con-<br>troller and the external<br>system |
|                  |                          |           | TRUE = an error has<br>occurred (e.g. communica-<br>tion aborted).                            |
|                  |                          |           | FALSE = no error has<br>occurred.                                                             |
| eCROutX          | <rkorr></rkorr>          | DOUBLE    | Importing of 3 DOUBLE val-                                                                    |
| eCROutY          |                          |           | ues for translational correc-                                                                 |
| eCROutZ          |                          |           |                                                                                               |
| eCROutA          | <rkorr></rkorr>          | DOUBLE    | Importing of 3 DOUBLE val-                                                                    |
| eCROutB          |                          |           | tions                                                                                         |
| eCROutC          |                          |           |                                                                                               |
| eCROutA1         | <akorr></akorr>          | DOUBLE    | Importing of 6 DOUBLE val-                                                                    |
| eCROutA2         |                          |           | tions                                                                                         |
| eCROutA3         |                          |           |                                                                                               |
| eCROutA4         |                          |           |                                                                                               |
| eCROutA5         |                          |           |                                                                                               |
| eCROutA6         |                          |           |                                                                                               |
| eCROutA7         | <ekorr></ekorr>          | DOUBLE    | Importing of 6 DOUBLE val-                                                                    |
| eCROutA8         |                          |           | ues for axis-specific correc-<br>tions of external axes                                       |
| eCROutA9         |                          |           |                                                                                               |
| eCROutA10        |                          |           |                                                                                               |
| eCROutA11        |                          |           |                                                                                               |
| eCROutA12        |                          |           |                                                                                               |
| eCROutDig        | <dio></dio>              | LONG INT  | Importing of an 8-bit LONG<br>INTEGER value                                                   |

The values present at the object outputs are dependent on the following factors:

| Object<br>parameter<br>CRParOutputMo<br>de | Object output<br>eCROutErr | Object input<br>eCRInEnable | Data packet late | Value present at<br>object output |
|--------------------------------------------|----------------------------|-----------------------------|------------------|-----------------------------------|
| eCRZeroValue                               | 0                          | 0                           | No               | 0                                 |
| eCRZeroValue                               | 0                          | 0                           | Yes              | 0                                 |
| eCRZeroValue                               | 0                          | 1                           | No               | Current value                     |
| eCRZeroValue                               | 0                          | 1                           | Yes              | 0                                 |
| eCRZeroValue                               | 1                          | 0                           | No               | 0                                 |
| eCRZeroValue                               | 1                          | 0                           | Yes              | 0                                 |
| eCRZeroValue                               | 1                          | 1                           | No               | 0                                 |
| eCRZeroValue                               | 1                          | 1                           | Yes              | 0                                 |

| Object<br>parameter<br>CRParOutputMo<br>de | Object output<br>eCROutErr | Object input<br>eCRInEnable | Data packet late | Value present at<br>object output         |
|--------------------------------------------|----------------------------|-----------------------------|------------------|-------------------------------------------|
| eCRLastValue                               | 0                          | 0                           | No               | Value from last<br>interpolation<br>cycle |
| eCRLastValue                               | 0                          | 0                           | Yes              | Value from last<br>interpolation<br>cycle |
| eCRLastValue                               | 0                          | 1                           | No               | Current value                             |
| eCRLastValue                               | 0                          | 1                           | Yes              | Value from last<br>interpolation<br>cycle |
| eCRLastValue                               | 1                          | 0                           | No               | Value from last<br>interpolation<br>cycle |
| eCRLastValue                               | 1                          | 0                           | Yes              | Value from last<br>interpolation<br>cycle |
| eCRLastValue                               | 1                          | 1                           | No               | Value from last<br>interpolation<br>cycle |
| eCRLastValue                               | 1                          | 1                           | Yes              | Value from last<br>interpolation<br>cycle |

# 5.2 RSI object ST\_ETHERNET

Description

The RSI object ST\_ETHERNET is a further development of the RSI object ST\_COROB, and has the following additional functionalities:

- Message in the event of late data packets arriving acyclically
- Mode for data exchange: "Normal Mode" and "Fast Mode"
- Definition of the communication parameters in an XML file
- User-defined assignment of the object inputs and object outputs
- Selection of the transfer protocol: TCP or UDP
- Bidirectional and unidirectional communication

The real-time communication between the robot controller and the external system is implemented using the RSI object ST\_ETHERNET. The RSI object ST\_ETHERNET must be created, linked and configured in the KRL program.

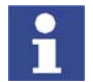

Further information about programming with RSI commands can be found in the documentation KUKA.RobotSensorInterface (RSI).

On creating the RSI object, the connection with the external system is established. The connection is only terminated when ST\_ETHERNET is deleted.

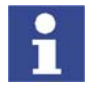

If the RSI object ST\_ETHERNET is deleted in the KRL program, it cannot be created again until 2 s after it has been deleted. If ST\_ETHERNET is created within the 2 s, the network interface may become blocked.

Elements of the RSI object ST\_ETHERNET:

 Instance parameters, which are assigned when ST\_ETHERNET is created to initialize the RSI object.

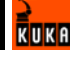

- Object parameters for adapting the function of ST\_ETHERNET.
- Object inputs for loading data from the RSI context and forwarding it to the external system.
- P Object outputs for forwarding data received from the external system to RSI objects.
- **Configuration file** for configuring the inputs and outputs.

With signal processing activated, ST\_ETHERNET sends and receives a user-defined data set in the interpolation cycle. Unlike with ST\_COROB, no fixed data frame is specified here. The user must configure the data set in an XML file.

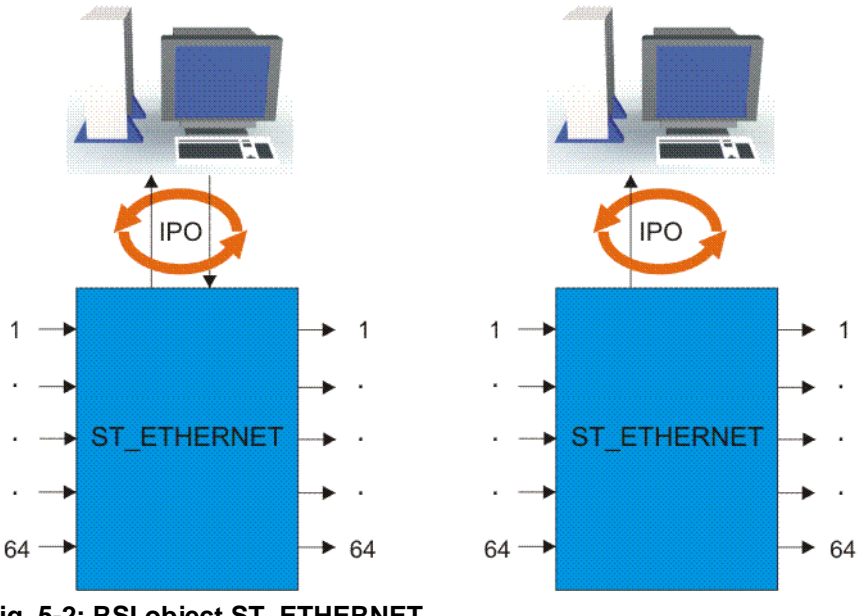

Fig. 5-2: RSI object ST\_ETHERNET

#### 5.2.1 Creating ST\_ETHERNET

#### Description The RSI object ST\_ETHERNET is created in conformity with KUKA.RobotSensorInterface (RSI) by means of a command line in the KRL program. When the RSI object is created, the instance parameters must be assigned in order to initialize the RSI object.

On creating the object, the connection with the external system is established. Whether binding occurs with the external system is defined in the configuration of the RSI object (>>> 5.2.4 "Communication parameters of ST\_ETHERNET" page 50):

- TCP protocol: Binding occurs with the external system.
- UDP protocol: No binding occurs with the external system. Communica-tion is checked in a test cycle.
- UDP protocol and transmit mode "Only Send": It is not possible to check whether an external system is present.

<Return value>=ST\_ETHERNET(Object\_ID,Container\_ID,Configuration\_file[])

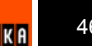

Syntax

# Explanation of the syntax

| Instance parameter            | Description                                                                                                    |
|-------------------------------|----------------------------------------------------------------------------------------------------|
| <return_value></return_value> | The return value contains the error code after an RSI command has been executed.                                                                                    |
| Object_ID                     | INTEGER variable for the object ID in order to access the RSI object.                                                                                               |
|                               | The value of the variable is automatically assigned by the robot system when the RSI object is created.                                                             |
| Container_ID                  | Number of the container in which the RSI object is to be created.                                                                                                   |
| Configuration_file[]          | CHARACTER variable for the name of the con-<br>figuration file. The name of the configuration file<br>can also be entered here directly, e.g. "ERXcon-<br>fig.xml". |

#### Example

| 1  | DEF Program( )                                            |
|----|-----------------------------------------------------------|
| 2  | DECL RSIERR RET                                           |
| 3  | INT hEthernet                                             |
| 4  |                                                           |
| 5  |                                                           |
| 6  |                                                           |
| 7  | INI                                                       |
| 8  |                                                           |
| 9  |                                                           |
| 10 |                                                           |
| 11 | <pre>RET = ST_ETHERNET(hEthernet,0,"ERXconfig.xml")</pre> |
| 12 |                                                           |
| 13 |                                                           |
| 14 |                                                           |
| 15 | END                                                       |

| Line Description |                                        |
|------------------|----------------------------------------|
| 2                | INTEGER variable for the return values |
| 3                | INTEGER variable for the object ID     |
| 11               | Creation of the RSI object ST_ETHERNET |

# 5.2.2 Configuring ST\_ETHERNET

**Description** The object parameters of the RSI object ST\_ETHERNET are used to adapt the function in the program sequence. The object parameters are set in conformity with KUKA.RobotSensorInterface (RSI) using the function ST\_SETPARAM.

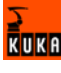

The following object parameters exist:

| Object<br>parameter       | Description                                                                                                    | Range of values           |  |
|---------------------------|----------------------------------------------------------------------------------------------------|---------------------------|--|
| eERXmax-<br>LatePackages  | Maximum number of data packets in a block that may<br>arrive late at the robot controller. If the value is exceeded,<br>an error message is generated and data exchange in the<br>RSI context is terminated.                                                                                                   | Default value: 10         |  |
| eERXmaxLateIn-<br>Percent | Maximum percentage of data packets in the sample which are allowed to arrive late.                                                                                                    | Default value: 10         |  |
|                           | Example: If the default value is used, a maximum of 10% of the data packets are allowed to arrive late.                                                                                                    |                           |  |
|                           | <b>Note:</b> If the value is exceeded, the RSI generates a message if this RSI function has been activated. Further information can be found in the KUKA.RobotSensorInterface documentation.                                                                                                    |                           |  |
| eERXmaxField-             | Sample size                                                                                                    | Default value:            |  |
| OfView                    | Example: If the default value is used, 1,000 communication cycles are monitored and the data packets that arrive late are counted. If the parameter eERXmaxLateInPercent is set to 10, a message is generated after 101 late data packets.                                                                     |                           |  |
| eERXerrorFlag             | Setting of a numbered \$Flags[indx] in the case of a trans-                                                                                                    | 1 999                     |  |
|                           | <ul><li>indx: flag number</li></ul>                                                                                                    | Default: deacti-<br>vated |  |
| eERXFastCycle             | <ul> <li>FALSE: The RSI object operates in "Normal Mode" (de-</li> </ul>                                                                                                    | TRUE, FALSE               |  |
|                           | fault). This means that the external system has 10 ms to respond to a data packet. If the robot controller receives no response within this period, the data packet is classified as late.                                                                                                    | Default value:<br>FALSE   |  |
|                           | TRUE: The RSI object operates in "Fast Mode". This<br>means that sent and received data are processed within<br>the same cycle. The external system has 2 ms to re-<br>spond to a data packet. If the robot controller receives<br>no response within this period, the data packet is clas-<br>sified as late. |                           |  |

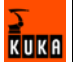

| 1  | DEF Program( )                                     |
|----|----------------------------------------------------|
| 2  | DECL RSIERR RET                                    |
| 3  | INT hEthernet                                      |
| 4  |                                                    |
| 5  |                                                    |
| 6  |                                                    |
| 7  | INI                                                |
| 8  |                                                    |
| 9  |                                                    |
| 10 |                                                    |
| 11 | RET=ST_ETHERNET(hEthernet,0,"ERXconfig.xml")       |
| 12 |                                                    |
| 13 |                                                    |
| 14 |                                                    |
| 15 | RET=ST_SETPARAM(hEthernet,eERXmaxLatePackages,3)   |
| 16 | RET=ST_SETPARAM(hEthernet,eERXmaxLateInPercent,8)  |
| 17 | RET=ST_SETPARAM(hEthernet,eERXmaxFieldOfView,2345) |
| 18 | RET=ST_SETPARAM(hEthernet,eERXFastCycle,1)         |
| 19 | RET=ST SETPARAM(hEthernet, eERXerrorFlag, 99)      |
| 20 |                                                    |
| 21 |                                                    |
| 22 |                                                    |
| 23 | END                                                |

| Line                                               | Description                               |  |
|----------------------------------------------------|-------------------------------------------|--|
| 2                                                  | INTEGER variable for the return values    |  |
| 3                                                  | INTEGER variable for the object ID        |  |
| 11                                                 | 11 Creation of the RSI object ST_ETHERNET |  |
| 15 19 Setting the object parameters of ST_ETHERNET |                                           |  |

# 5.2.3 Defining the configuration file

#### Overview

To enable the robot controller to communicate with the external system, the user must define an XML file in the directory C:\KRC\ROBOTER\INIT. The configuration file is specified and loaded when the RSI object ST\_ETHERNET is created.

```
(>>> 5.2.1 "Creating ST_ETHERNET" page 46)
```

The structure of the XML file is fixed:

| <root></root>                    |
|----------------------------------|
| <config></config>                |
| <send></send>                    |
| <pre><elements></elements></pre> |
|                                  |
| <receive></receive>              |
| <pre><elements></elements></pre> |
|                                  |
|                                  |

| Section                                                                                  | Description                                                   |
|------------------------------------------------------------------------------------------|---------------------------------------------------------------|
| <config <="" con-<="" td=""><td>Definition of the communication parameters</td></config> | Definition of the communication parameters                    |
| FIG>                                                                                     | (>>> 5.2.4 "Communication parameters of ST_ETHERNET" page 50) |

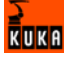

| Section                       | Description                                                             |
|-------------------------------|-------------------------------------------------------------------------|
| <send> </send>                | Definition of the object inputs of ST_ETHERNET                          |
|                               | <pre>(&gt;&gt;&gt; 5.2.7 "Object outputs of ST_ETHERNET" page 54)</pre> |
| <receive> CEIVE&gt;</receive> | Definition of the object outputs of<br>ST_ETHERNET                      |
|                               | <pre>(&gt;&gt;&gt; 5.2.5 "Object inputs of ST_ETHERNET" page 51)</pre>  |

#### 5.2.4 Communication parameters of ST\_ETHERNET

#### Description

The following communication parameters can be defined in the section <CON-FIG ... </CONFIG> of the XML file:

| Parameter     | Description                                                                                                    |
|---------------|----------------------------------------------------------------------------------------------------|
| IP_NUMBER     | IP address of the external system                                                                                                    |
| PORT          | Port number of the external system                                                                                                    |
| PROTOCOL      | Type of transfer protocol                                                                                                    |
|               | TCP                                                                                                    |
|               | UDP                                                                                                    |
| SENTYPE       | Identifier of the external system; freely selecta-<br>ble                                                                                    |
|               | The robot controller checks this identifier for every data packet it receives.                                                               |
| PROTCOLLENGTH | Transmission of the byte length of the protocol before an XML string is sent. This can simplify the programming of stream sockets.           |
|               | <ul> <li>ON: The protocol length is sent</li> </ul>                                                                                          |
|               | <ul> <li>OFF: The protocol length is not sent</li> </ul>                                                                                     |
| ONLYSEND      | Direction of data exchange                                                                                                    |
|               | <ul> <li>TRUE: The robot controller sends data and<br/>may not receive any data. The object outputs<br/>of ST_ETHERNET are reset.</li> </ul> |
|               | <ul> <li>FALSE: The robot controller sends and re-<br/>ceives data (default).</li> </ul>                                                     |

#### Example

## 1 <CONFIG>

- <IP\_NUMBER>192.0.1.2</IP\_NUMBER> <PORT>6008</PORT> 2
- 3
- <PROTOCOL>TCP</PROTOCOL> 4
- 5 <SENTYPE>ImFree</SENTYPE>
- 6 <PROTCOLLENGTH>Off</PROTCOLLENGTH>
- 7 <ONLYSEND>FALSE</ONLYSEND>
- 8 </CONFIG>

| Line | Description                                     |  |
|------|-------------------------------------------------|--|
| 2    | IP address of the external system: 192.0.1.2    |  |
| 3    | Port number of the external system: 6008        |  |
| 4    | Protocol: TCP                                   |  |
| 5    | Identifier of the external system: ImFree       |  |
| 6    | The protocol length is not sent                 |  |
| 7    | Data exchange in 2 directions: send and receive |  |

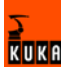

### 5.2.5 Object inputs of ST\_ETHERNET

#### Description

To configure the XML structure for sending data, up to 64 object inputs of ST\_ETHERNET can be freely defined. For this, the inputs are linked to RSI objects from the RSI context. The XML format to be sent is generated automatically by the robot controller in accordance with the configuration. The data at the object inputs are sent in an XML string to the external system. (>>> 6.5.1 "Structure of the XML string when sending data (ERXDemo\_1.src)" page 65)

The following parameters of the incoming RSI signal must be defined in the section <SEND> ... </SEND> of the XML file:

| Parameter | Description                                                                                                    |  |
|-----------|----------------------------------------------------------------------------------------------------|--|
| TAG       | Name of the tag that is to be generated                                                                                        |  |
|           | The following notations are possible:                                                                                          |  |
|           | <ul> <li>TAG="Out": The following tag is generated in the XML<br/>string: <out></out></li> </ul>                               |  |
|           | <ul> <li>TAG="Out.o1": The following tag with attribute is gener-<br/>ated in the XML string: <out o1=""></out></li> </ul>     |  |
| TYPE      | Data type of the incoming RSI signal                                                                                           |  |
|           | Permissible data types are:                                                                                                    |  |
|           | BOOL                                                                                                    |  |
|           | LONG                                                                                                    |  |
|           | FLOAT                                                                                                    |  |
|           | DOUBLE                                                                                                    |  |
| INDX      | Number of the object input                                                                                                    |  |
|           | Example:                                                                                                    |  |
|           | <ul> <li>INDX="54": The value of the RSI signal is read from object input 54.</li> </ul>                                       |  |
|           | <b>Note:</b> The numbering of the object inputs must be consecutive.                                                           |  |
| UNIT      | Unit of the RSI signal                                                                                                    |  |
|           | A decimal value must be entered.                                                                                               |  |
|           | <b>Note:</b> Further information on the units for the RSI signals can be found in the KUKA.RobotSensorInterface documentation. |  |

#### Example

| (OLIND)                                                                                              |               |                                         |
|----------------------------------------------------------------------------------------------------|---------------|-----------------------------------------|
| <elements:< td=""><td>&gt;</td><td></td></elements:<>                                                | >             |                                         |
| <element< td=""><td>TAG="Out.o1"</td><td>TYPE="BOOL" INDX="1" UNIT="5467" /&gt;</td></element<>      | TAG="Out.o1"  | TYPE="BOOL" INDX="1" UNIT="5467" />     |
| <element< td=""><td>TAG="Out.o2"</td><td>TYPE="BOOL" INDX="2" UNIT="5467" /&gt;</td></element<>      | TAG="Out.o2"  | TYPE="BOOL" INDX="2" UNIT="5467" />     |
| <element< td=""><td>TAG="Out.03"</td><td>TYPE="BOOL" INDX="3" UNIT="5467" /&gt;</td></element<>      | TAG="Out.03"  | TYPE="BOOL" INDX="3" UNIT="5467" />     |
| <element< td=""><td>TAG="Out.04"</td><td>TYPE="BOOL" INDX="4" UNIT="5467" /&gt;</td></element<>      | TAG="Out.04"  | TYPE="BOOL" INDX="4" UNIT="5467" />     |
| <element< td=""><td>TAG="Out.o5"</td><td>TYPE="BOOL" INDX="5" UNIT="5467" /&gt;</td></element<>      | TAG="Out.o5"  | TYPE="BOOL" INDX="5" UNIT="5467" />     |
| <element< td=""><td>TAG="FTC.Fx"</td><td>TYPE="FLOAT" INDX="6" UNIT="5467" /&gt;</td></element<>     | TAG="FTC.Fx"  | TYPE="FLOAT" INDX="6" UNIT="5467" />    |
| <element< td=""><td>TAG="FTC.Fy"</td><td>TYPE="FLOAT" INDX="7" UNIT="5467" /&gt;</td></element<>     | TAG="FTC.Fy"  | TYPE="FLOAT" INDX="7" UNIT="5467" />    |
| <element< td=""><td>TAG="FTC.Fz"</td><td>TYPE="FLOAT" INDX="8" UNIT="5467" /&gt;</td></element<>     | TAG="FTC.Fz"  | TYPE="FLOAT" INDX="8" UNIT="5467" />    |
| <element< td=""><td>TAG="FTC.Mx"</td><td>TYPE="FLOAT" INDX="9" UNIT="5467" /&gt;</td></element<>     | TAG="FTC.Mx"  | TYPE="FLOAT" INDX="9" UNIT="5467" />    |
| <element< td=""><td>TAG="FTC.My"</td><td>TYPE="FLOAT" INDX="10" UNIT="5467" /&gt;</td></element<>    | TAG="FTC.My"  | TYPE="FLOAT" INDX="10" UNIT="5467" />   |
| <element< td=""><td>TAG="FTC.Mz"</td><td>TYPE="FLOAT" INDX="11" UNIT="5467" /&gt;</td></element<>    | TAG="FTC.Mz"  | TYPE="FLOAT" INDX="11" UNIT="5467" />   |
| <element< td=""><td>TAG="Override</td><td>e" TYPE="LONG" INDX="12" UNIT="5467" /&gt;</td></element<> | TAG="Override | e" TYPE="LONG" INDX="12" UNIT="5467" /> |
|                                                                                                    |               |                                         |
|                                                                                                    |               |                                         |

< SEND>

The following XML structure is generated by the robot controller and sent to the external system:

```
<Rob TYPE="KUKA">
<Out o1="0" o2="1" o3="1" o4="" o5="0" />
<FTC Fx="1.234" Fy="54.75" Fz="345.76" Mx="2346.6" My="" Mz="3546" />
<Override>90</Override>
<IPOC>123645634563</IPOC>
</Rob>
```

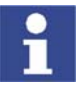

The keyword IPOC sends the time stamp and is generated automatically.

#### 5.2.6 Activating the internal read function

Description

Large data sets can be structured by activating the internal read function of ST\_ETHERNET. This simplifies linking with the RSI objects from the RSI context and saves space in the object inputs of ST\_ETHERNET.

The read function is activated using keywords in the "TAG" attribute in the section  $\langle SEND \rangle \dots \langle SEND \rangle$  of the XML file.

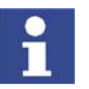

The keywords must not be used for freely parameterizing the object inputs from the RSI context.

The following keywords are available:

| Keyword                    | Description                                                                           |
|----------------------------|---------------------------------------------------------------------------------------|
| DEF_RIst                   | Send the Cartesian actual position                                                    |
| DEF_RSol                   | Send the Cartesian command position                                                   |
| DEF_AIPos                  | Send the axis-specific actual position of robot axes A1 to A6                         |
| DEF_ASPos                  | Send the axis-specific command position of robot axes A1 to A6                        |
| DEF_EIPos                  | Send the axis-specific actual position of external axes E1 to E6                      |
| DEF_ESPos                  | Send the axis-specific command position of<br>external axes E1 to E6                  |
| DEF_MACur                  | Send the motor currents of robot axes A1 to A6                                        |
| DEF_MECur                  | Send the motor currents of external axes E1 to E6                                     |
| DEF_Delay                  | Send the number of late data packets                                                  |
| DEF_Tech.C1<br>DEF_Tech.C6 | Send the technology parameters in the advance run with the function generators 1 to 6 |
| DEF_Tech.T1<br>DEF_Tech.T6 | Send the technology parameters in the main run with the function generators 1 to 6    |

Notation in the XML file:

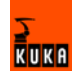

<ELEMENT TAG="DEF\_RISt" TYPE="DOUBLE" INDX="INTERNAL" UNIT="0" />
<ELEMENT TAG="DEF\_RSO1" TYPE="DOUBLE" INDX="INTERNAL" UNIT="0" />
<ELEMENT TAG="DEF\_AIPOS" TYPE="DOUBLE" INDX="INTERNAL" UNIT="0" />
<ELEMENT TAG="DEF\_EIPOS" TYPE="DOUBLE" INDX="INTERNAL" UNIT="0" />
<ELEMENT TAG="DEF\_EIPOS" TYPE="DOUBLE" INDX="INTERNAL" UNIT="0" />
<ELEMENT TAG="DEF\_ESPOS" TYPE="DOUBLE" INDX="INTERNAL" UNIT="0" />
<ELEMENT TAG="DEF\_MACUR" TYPE="DOUBLE" INDX="INTERNAL" UNIT="0" />
<ELEMENT TAG="DEF\_MACUR" TYPE="DOUBLE" INDX="INTERNAL" UNIT="0" />
<ELEMENT TAG="DEF\_MECUR" TYPE="DOUBLE" INDX="INTERNAL" UNIT="0" />
<ELEMENT TAG="DEF\_MECUR" TYPE="LONG" INDX="INTERNAL" UNIT="0" />
<ELEMENT TAG="DEF\_Tech.C1" TYPE="FLOAT" INDX="INTERNAL" UNIT="0" />
<...</pre>

If the read function is activated, the robot controller generates the following XML structure in the send protocol:

<ELEMENT TAG="DEF Tech.T6" TYPE="FLOAT" INDX="INTERNAL" UNIT="0" />

```
<RIst X="0.0" Y="0.0" Z="0.0" A="0.0" B="0.0" C="0.0" />
<RSol X="0.0" Y="0.0" Z="0.0" A="0.0" B="0.0" C="0.0" />
<AIPos A1="0.0" A2="0.0" A3="0.0" A4="0.0" A5="0.0" A6="0.0" />
<aspos A1="0.0" A2="0.0" A3="0.0" A4="0.0" A5="0.0" A6="0.0" />
<EIPos E1="0.0" E2="0.0" E3="0.0" E4="0.0" E5="0.0" E6="0.0" />
<ESPos E1="0.0" E2="0.0" E3="0.0" E4="0.0" E5="0.0" E6="0.0" />
<MACur A1="1.0" A2="1.0" A3="1.0" A4="1.0" A5="1.0" A6="1.0" />
<MECur E1="1.0" E2="1.0" E3="1.0" E4="1.0" E5="1.0" E6="1.0" />
<Delay D="" />
<Tech T11="0.0" T12="0.0" T13="0.0" T14="0.0" T15="0.0" T16="0.0"
T17="0.0" T18="0.0" T19="0.0" T110="0.0" />
. . .
<Tech T61="0.0" T62="0.0" T63="0.0" T64="0.0" T65="0.0" T66="0.0"
T67="0.0" T68="0.0" T69="0.0" T610="0.0" />
<Tech C11="0.0" C12="0.0" C13="0.0" C14="0.0" C15="0.0" C16="0.0"
C17="0.0" C18="0.0" C19="0.0" C110="0.0" />
. . .
<Tech C51="0.0" C52="0.0" C53="0.0" C54="0.0" C55="0.0" C56="0.0"
C57="0.0" C58="0.0" C59="0.0" C510="0.0" />
```

Example

```
<SEND>
 <ELEMENTS>
  <ELEMENT TAG="Out.o1" TYPE="BOOL" INDX="1" UNIT="5467" />
  <ELEMENT TAG="Out.o2" TYPE="BOOL" INDX="2" UNIT="5467" />
  <ELEMENT TAG="Out.o3" TYPE="BOOL" INDX="3" UNIT="5467" />
  <ELEMENT TAG="Out.o4" TYPE="BOOL" INDX="4" UNIT="5467" />
  <ELEMENT TAG="Out.o5" TYPE="BOOL" INDX="5" UNIT="5467" />
  <ELEMENT TAG="FTC.Fx" TYPE="FLOAT" INDX="6" UNIT="5467" />
  <ELEMENT TAG="FTC.Fy" TYPE="FLOAT" INDX="7" UNIT="5467" />
 <ELEMENT TAG="FTC.Fz" TYPE="FLOAT" INDX="8" UNIT="5467" />
  <ELEMENT TAG="FTC.Mx" TYPE="FLOAT" INDX="9" UNIT="5467" />
  <ELEMENT TAG="FTC.My" TYPE="FLOAT" INDX="10" UNIT="5467" />
  <ELEMENT TAG="FTC.Mz" TYPE="FLOAT" INDX="11" UNIT="5467" />
  <ELEMENT TAG="DEF RISt" TYPE="FLOAT" INDX="INTERNAL" UNIT="0" />
 <ELEMENT TAG="Override" TYPE="LONG" INDX="12" UNIT="5467" />
 </ELEMENTS>
</send>
```

The following XML structure is generated and sent by the robot controller:

```
<Rob TYPE="KUKA">
<Out o1="0" o2="1" o3="1" o4="" o5="0" />
<Rist X="12.6" Y="234.456" Z="645.79" A="2.4" B="456.814" C="65.33" />
<FTC Fx="1.234" Fy="54.75" Fz="345.76" Mx="2346.6" My="" Mz="3546" />
<Override>90</Override>
<IPOC>123645634563</IPOC>
</Rob>
```

## 5.2.7 Object outputs of ST\_ETHERNET

# **Description** To configure the XML structure for receiving data, up to 64 object outputs of ST\_ETHERNET can be freely defined. For this, the outputs are linked to RSI objects from the RSI context. The robot controller expects an XML format which conforms to the configuration. The data at the object outputs are sent in an XML string to the robot controller. (>>> 6.5.2 "Structure of the XML string when importing data (ERXDemo 1.src)" page 67)

The following parameters of the outgoing RSI signal must be defined in the section <RECEIVE> ... </RECEIVE> of the XML file:

| Parameter | Description                                                                                                    |
|-----------|----------------------------------------------------------------------------------------------------|
| TAG       | Name of the tag that is to be generated                                                                                        |
|           | The following notations are possible:                                                                                          |
|           | <ul> <li>TAG="Out": The following tag is generated in the XML<br/>string: <out></out></li> </ul>                               |
|           | <ul> <li>TAG="Out.o1": The following tag with attribute is gener-<br/>ated in the XML string: <out o1=""></out></li> </ul>     |
| TYPE      | Data type of the outgoing RSI signal                                                                                           |
|           | Permissible data types are:                                                                                                    |
|           | BOOL                                                                                                    |
|           | STRING                                                                                                    |
|           | LONG                                                                                                    |
|           | FLOAT                                                                                                    |
|           | DOUBLE                                                                                                    |
| INDX      | Number of the object output                                                                                                    |
|           | Example:                                                                                                    |
|           | <ul> <li>INDX="3": The value of the RSI signal is sent to object<br/>output 3.</li> </ul>                                      |
|           | <b>Note:</b> The numbering of the object outputs must be consecutive.                                                          |
| UNIT      | Unit of the RSI signal                                                                                                    |
|           | A decimal value must be entered.                                                                                               |
|           | <b>Note:</b> Further information on the units for the RSI signals can be found in the KUKA.RobotSensorInterface documentation. |
| HOLDON    | Behavior of the object output with regard to invalid data packets that arrive late                                             |
|           | Possible values:                                                                                                    |
|           | <ul> <li>0: The output is reset.</li> </ul>                                                                                    |
|           | <ul> <li>1: The most recent valid value to arrive remains at the<br/>output.</li> </ul>                                        |

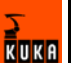

| <receive></receive>                                                                     |
|-----------------------------------------------------------------------------------------|
| <elements></elements>                                                                   |
| <pre><element holdon="1" indx="1" tag="RKorr.X" type="DOUBLE" unit="1"></element></pre> |
| <pre><element holdon="1" indx="2" tag="RKorr.Y" type="DOUBLE" unit="1"></element></pre> |
| <pre><element holdon="1" indx="3" tag="RKorr.Z" type="DOUBLE" unit="1"></element></pre> |
| <pre><element holdon="1" indx="4" tag="RKorr.A" type="DOUBLE" unit="0"></element></pre> |
| <pre><element holdon="1" indx="5" tag="RKorr.B" type="DOUBLE" unit="0"></element></pre> |
| <pre><element holdon="1" indx="6" tag="RKorr.C" type="DOUBLE" unit="0"></element></pre> |
| <pre><element holdon="0" indx="7" tag="AK.A1" type="DOUBLE" unit="0"></element></pre>   |
| <pre><element holdon="0" indx="8" tag="AK.A2" type="DOUBLE" unit="0"></element></pre>   |
| <pre><element holdon="0" indx="9" tag="AK.A3" type="DOUBLE" unit="0"></element></pre>   |
| <pre><element holdon="0" indx="10" tag="AK.A4" type="DOUBLE" unit="0"></element></pre>  |
| <pre><element holdon="0" indx="11" tag="AK.A5" type="DOUBLE" unit="0"></element></pre>  |
| <pre><element holdon="0" indx="12" tag="AK.A6" type="DOUBLE" unit="0"></element></pre>  |
| <pre><element holdon="0" indx="13" tag="EK.E1" type="DOUBLE" unit="0"></element></pre>  |
| <pre><element holdon="0" indx="13" tag="EK.E2" type="DOUBLE" unit="0"></element></pre>  |
| <pre><element holdon="0" indx="13" tag="EK.E3" type="DOUBLE" unit="0"></element></pre>  |
| <pre><element holdon="0" indx="13" tag="EK.E4" type="DOUBLE" unit="0"></element></pre>  |
| <pre><element holdon="0" indx="13" tag="EK.E5" type="DOUBLE" unit="0"></element></pre>  |
| <pre><element holdon="0" indx="13" tag="EK.E6" type="DOUBLE" unit="0"></element></pre>  |
| <element holdon="1" indx="19" tag="DiO" type="LONG" unit="0"></element>                 |
|                                                                                         |
|                                                                                         |

The following XML structure is generated and is expected by the robot controller:

```
<Sen Type="ImFree">
  <RKorr X="4" Y="7" Z="32" A="6" B="" C="6" />
  <AK A1="2" A2="54" A3="35" A4="76" A5="567" A6="785" />
  <EK E1="67" E2="67" E3="678" E4="3" E5="3" E6="7" />
  <Di0>123</Di0>
  <IPOC>123645634563</IPOC>
  </Sen>
```

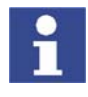

The time stamp set with the keyword IPOC at the object output is checked. The data packet is only valid if the time stamp corresponds to the time stamp sent previously.

#### 5.2.8 Activating the internal write function

#### Description

The internal write function of ST\_ETHERNET is activated using keywords in the "TAG" attribute in the section <RECEIVE> ... </RECEIVE> of the XML file.

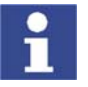

The keywords must not be used for freely parameterizing the object outputs from the RSI context.

The following keywords are available:

| Keyword                    | Description                                                                               |
|----------------------------|-------------------------------------------------------------------------------------------|
| DEF_EStr                   | Generation of a message in the message win-<br>dow                                        |
|                            | If <estr></estr> : Message for information                                                |
|                            | If <estr>Error:</estr> : Acknowledgeable<br>error message; the robot is stopped.          |
| DEF_Tech.C1<br>DEF_Tech.C6 | Write the technology parameters in the advance<br>run with the function generators 1 to 6 |
| DEF_Tech.T1<br>DEF_Tech.T6 | Write the technology parameters in the main run with the function generators 1 to 6       |

Notation in the XML file:

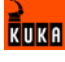

<ELEMENT TAG="DEF\_EStr" TYPE="STRING" INDX="INTERNAL" UNIT="0" />
<ELEMENT TAG="DEF\_Tech.C1" TYPE="FLOAT" INDX="INTERNAL" UNIT="0" />
...
<ELEMENT TAG="DEF\_Tech.C6" TYPE="FLOAT" INDX="INTERNAL" UNIT="0" />
<ELEMENT TAG="DEF\_Tech.T1" TYPE="FLOAT" INDX="INTERNAL" UNIT="0" />
...
<ELEMENT TAG="DEF\_Tech.T6" TYPE="FLOAT" INDX="INTERNAL" UNIT="0" />

If the write function is activated, the robot controller expects the following XML structure in the receive protocol:

```
<EStr>Message!</EStr>
<Tech T11="0.0" T12="0.0" T13="0.0" T14="0.0" T15="0.0" T16="0.0"
T17="0.0" T18="0.0" T19="0.0" T110="0.0" />
...
<Tech T61="0.0" T62="0.0" T63="0.0" T64="0.0" T65="0.0" T66="0.0"
T67="0.0" T68="0.0" T69="0.0" T610="0.0" />
<Tech C11="0.0" C12="0.0" C13="0.0" C14="0.0" C15="0.0" C16="0.0"
C17="0.0" C18="0.0" C19="0.0" C110="0.0" />
...
<Tech C51="0.0" C52="0.0" C53="0.0" C54="0.0" C55="0.0" C56="0.0"
C57="0.0" C58="0.0" C59="0.0" />
```

#### Example

```
<RECEIVE>
<ELEMENTS>
<ELEMENT TAG="RKorr.X" TYPE="DOUBLE" INDX="1" UNIT="1" HOLDON="1" />
<ELEMENT TAG="RKorr.Y" TYPE="DOUBLE" INDX="2" UNIT="1" HOLDON="1" />
<ELEMENT TAG="RKorr.Z" TYPE="DOUBLE" INDX="3" UNIT="1" HOLDON="1" />
<ELEMENT TAG="DEF_EStr" TYPE="STRING" INDX="INTERNAL" UNIT="0" />
<ELEMENT TAG="DEF_Tech.C1" TYPE="FLOAT" INDX="INTERNAL" UNIT="0" />
</ELEMENTS>
</RECEIVE>
```

The following XML structure is generated and is expected by the robot controller:

```
<Sen Type="ImFree">
  <EStr/>
  <EKorr X="4" Y="7" Z="32" />
  <Tech C11="0.0" C12="0.0" C13="0.0" C14="0.0" C15="0.0" C16="0.0"
C17="0.0" C18="0.0" C19="0.0" C110="0.0" />
  <IPOC>123645634563</IPOC>
</Sen>
```

Since the <EStr/> tag is empty, no message is generated. The data in the <RKorr .../> tag are available at the output of the RSI object ST\_ETHERNET. The technology parameters are written directly to the controller.

#### 5.2.9 Linking ST\_ETHERNET in the RSI context

This function ensures that the parameters defined in the XML file in the "TAG" attribute correspond to the links defined in the KRL program.

(>>> 5.2.10 "Linking inputs" page 56)

(>>> 5.2.11 "Linking outputs" page 58)

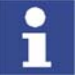

With RSI objects with independent linking on creation of the object, this procedure is not possible, e.g. ST\_MAP\_SEN\_PREA

#### 5.2.10 Linking inputs

Syntax

Description

<Return\_value>=ST\_NEWLINK\_IN(Object\_ID, IDXOut, hEthernet, IDXIn, TAG)

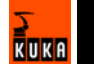

Explanation of the syntax

| Instance parameter            | Description                                                                                                    |
|-------------------------------|----------------------------------------------------------------------------------------------------|
| <return_value></return_value> | The return value contains the error code after an RSI command has been executed.                                                            |
| Object_ID                     | INTEGER variable for the object ID in order to<br>access the RSI object to be assigned to the input<br>of ST_ETHERNET.                      |
|                               | The value of the variable is automatically assigned by the robot system when the RSI object is created.                                     |
| IDXOut                        | INTEGER variable for the output of the RSI object with the object ID, i.e. of the RSI object to be assigned to the input of ST_ETHERNET.    |
| hEthernet                     | INTEGER variable for the object ID in order to<br>access the RSI object ST_ETHERNET.                                                        |
| IDXIn                         | INTEGER variable for the input of the RSI object<br>ST_ETHERNET that is to be linked to the output<br>of the RSI object with the object ID. |
| TAG                           | String defined in the XML file in the attribute<br>"TAG"                                                                                    |

#### Example

In the XML file, object input 7 of ST\_ETHERNET is defined.

```
...
<SEND>
<ELEMENTS>
...
<ELEMENT TAG="ST_SOURCE" TYPE="FLOAT" INDX="7" UNIT="3601" />
...
</ELEMENTS>
</SEND>
```

In the corresponding KRL program, ST\_ETHERNET is linked to the RSI object.

| 1  | DEF Program( )                                                    |
|----|-------------------------------------------------------------------|
| 2  | DECL RSIERR RET                                                   |
| 3  | INT hEthernet                                                     |
| 4  |                                                                   |
| 5  |                                                                   |
| 6  |                                                                   |
| 7  | INI                                                               |
| 8  |                                                                   |
| 9  |                                                                   |
| 10 |                                                                   |
| 11 | <pre>RET = ST_ETHERNET(hEthernet,0,"ERXconfig.xml")</pre>         |
| 12 |                                                                   |
| 13 | RET = ST_SOURCE(hsource, 0, UNIT_RSI)                             |
| 14 | <pre>RET = ST_NEWLINK_IN(hsource,1,hEthernet,7,"ST_Source")</pre> |
| 15 |                                                                   |
| 16 | END                                                               |

| Line | Description                                         |
|------|-----------------------------------------------------|
| 2    | INTEGER variable for the return values              |
| 3    | INTEGER variable for the object ID                  |
| 11   | Creation of the RSI object ST_ETHERNET              |
| 13   | Creation of the RSI object ST_SOURCE                |
| 14   | Linking of the signal from ST_SOURCE to ST_ETHERNET |

KUKF

#### 5.2.11 Linking outputs

Syntax

<Return\_value>=ST\_NEWLINK\_OUT(hEthernet, IDXOut, Objekt-ID, IDXIn, TAG)

| Explanation of the | Instance parameter            | Description                                                                                                    |
|--------------------|-------------------------------|----------------------------------------------------------------------------------------------------|
| syntax             | inotanoo paramotoi            | Beeenplien                                                                                                    |
| oymax              | <return_value></return_value> | The return value contains the error code after an RSI command has been executed.                                                         |
|                    | hEthernet                     | INTEGER variable for the object ID in order to access the RSI object ST_ETHERNET.                                                        |
|                    | IDXOut                        | INTEGER variable for the output of the RSI<br>object ST_ETHERNET                                                                         |
|                    | Object_ID                     | INTEGER variable for the object ID in order to access the RSI object to be assigned to the output of ST_ETHERNET.                        |
|                    |                               | The value of the variable is automatically assigned by the robot system when the RSI object is created.                                  |
|                    | IDXIn                         | INTEGER variable for the input of the RSI object<br>with the object ID, i.e. for the input to be linked to<br>the output of ST_ETHERNET. |
|                    | TAG                           | String defined in the XML file in the attribute<br>"TAG"                                                                                 |

# Example

In the XML file, object output 6 of ST\_ETHERNET is defined.

| <pre> <receive> <elements></elements></receive></pre>                                    |
|------------------------------------------------------------------------------------------|
| <pre> <element holdon="1" indx="6" tag="RKorr.C" type="DOUBLE" unit="0"></element></pre> |
| <pre> </pre>                                                                             |

In the corresponding KRL program, ST\_ETHERNET is linked to the RSI object.

| 1  | DEF Program( )                                                     |
|----|--------------------------------------------------------------------|
| 2  | DECL RSIERR RET                                                    |
| 3  | INT hEthernet                                                      |
| 4  |                                                                    |
| 5  |                                                                    |
| 6  |                                                                    |
| 7  | INI                                                                |
| 8  |                                                                    |
| 9  |                                                                    |
| 10 |                                                                    |
| 11 | <pre>RET = ST_ETHERNET(hEthernet,0,"ERXconfig.xml")</pre>          |
| 12 |                                                                    |
| 13 | RET = ST_PATHCORR(hPath,0)                                         |
| 14 | <pre>RET = ST_NEWLINK_OUT(hEthernet, 6, hPath, 3, "RKorr.C")</pre> |
| 15 |                                                                    |
| 16 | END                                                                |

| Line | Description                                           |
|------|-------------------------------------------------------|
| 2    | INTEGER variable for the return values                |
| 3    | INTEGER variable for the object ID                    |
| 11   | Creation of the RSI object ST_ETHERNET                |
| 13   | Creation of the RSI object ST_PATHCORR                |
| 14   | Linking of the signal from ST_ETHERNET to ST_PATHCORR |

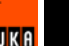

# 6 Example

### 6.1 Sample application

#### Description

KUKA.Ethernet RSI XML includes a sample application that can be used to establish communication between a server program and the robot controller. The software is located on the CD-ROM, in the EthernetRSIXML\Demo directory.

The application consists of the following components:

- Server program Server\_ERX.exe
- KRL program EKXDEmo.src
- KRL program ERXDemo\_1.src
- Configuration file ERXconfig.xml
- Sample source code in C#

#### 6.2 Implementing the sample application

#### Procedure

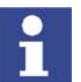

 Copy the contents of the EthernetRSIXML\Demo\Server\_app directory to a Windows system with installed .NET Framework.

The current version of Windows .NET Framework can be obtained free of charge from: http://www.microsoft.com/downloads/.

- Copy the KRL programs ERXDemo and ERXDemo\_1 in the directory EthernetRSIXML\Demo\SRC\_KRL\PROGRAM to the program directory of the robot controller.
- Copy the XML file ERXconfig.xml in the directory EthernetRSIXML\Demo\SRC\_KRL\INIT to the directory C:\KRC\ROBOTER\INIT of the robot controller.
- 4. Start the server program on the external system.
- 5. Select the network adapter (NetcardIndex) to be used for communication.
- 6. Set the network address of the external system.
  - For the KRL program ERXDemo.src, set the network address in the KRL program. (>>> 6.4 "KRL program ERXDemo.src" page 61)
  - For the KRL program ERXDemo\_1.src, set the network address in the configuration file ERXconfig.xml.

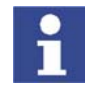

If no external system is available, communication can be carried out via the "Shared Memory" of the robot controller. In the server application, the network adapter (NetcardIndex) is set in such a way that the network address "192.0.1.2" is displayed.

## 6.3 Server program Server\_ERX.exe

The server program Server\_ERX.exe makes it possible to test the connection between the external system and the robot controller by establishing permanent communication to the robot controller.

For this purpose, the received data are evaluated and the current interpolation cycle counter (the time stamp of the packet) is copied to the form that is to be sent. Depending on the setting in the KRL program ERXDemo.src or ERXDemo\_1.src, the form can be sent with correction data from the "Moving" area or with zero values.

#### **Functionalities:**

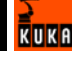

- Stable communication: transmission and receipt of data in the interpolation cycle
- Motion correction in X: TOOL, BASE, WORLD corresponding to the setting in the KRL programs

(>>> 6.4 "KRL program ERXDemo.src" page 61)

(>>> 6.5 "KRL program ERXDemo\_1.src" page 65)

- Free Cartesian motion correction using operator control elements
- Display of the data received
- Display of the data sent

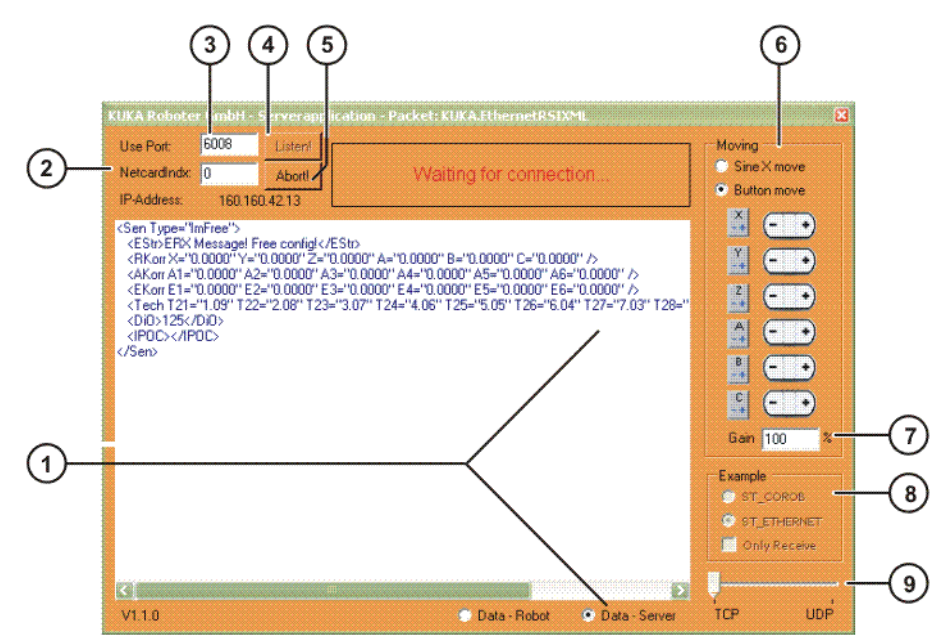

Fig. 6-1: Server program

| Item | Description                                                                                                    |
|------|----------------------------------------------------------------------------------------------------|
| 1    | Display box                                                                                                    |
|      | <ul> <li>If the radio button KRC Data is selected, the data that<br/>have just been received are displayed.</li> </ul>                                                                                                    |
|      | If the radio button Server Data is selected, the data that<br>have just been sent are displayed.                                                                                                    |
|      | These data are refreshed at the interpolation cycle rate. IPO cycle = 12 ms.                                                                                                    |
| 2    | The <b>NetcardIndex</b> box refers to the numbering of the system network adapter that has been found.                                                                                                    |
| 3    | The port used for the socket connection is set in the <b>Use Port</b> box. The server computer awaits the connection request from the robot controller at this port. A free number that is not assigned as a standard service must be selected. |
| 4    | The <b>Listen!</b> button can be used to switch the program to listen mode. The first incoming connection request is connected and used as a communications adapter.                                                                            |
| 5    | If the <b>Abort!</b> button is pressed, the program immediately ter-<br>minates the communication and resets the server.                                                                                                    |

| Item | Description                                                                                                    |  |
|------|----------------------------------------------------------------------------------------------------|--|
| 6    | The robot motion can be corrected in the <b>Moving</b> group.                                                                            |  |
|      | There are 2 options available for motion correction:                                                                                     |  |
|      | <ul> <li>Correction in X: direction of the set reference system<br/>(&gt;&gt;&gt; 6.4 "KRL program ERXDemo.src" page 61)</li> </ul>      |  |
|      | <ul> <li>Free motion in space by an incremental 0.01 mm per inter-<br/>polation cycle</li> </ul>                                         |  |
| 7    | The possible motion corrections in X are predefined:                                                                                     |  |
|      | <ul> <li>when the "+/-" button is pressed with X' = +/-0.01 mm</li> <li>in the sine range with X' = sin(2*PI*0.00133*k)</li> </ul>       |  |
|      | k = interpolation cycle rate                                                                                                    |  |
|      | This value can be modified as a percentage in the <b>Gain</b> box.                                                                       |  |
| 8    | the <b>Example</b> group.                                                                                                    |  |
|      | Assignment to the KRL program:                                                                                                    |  |
|      | <ul> <li>ST_COROB is demonstrated with ERXDemo.src</li> </ul>                                                                            |  |
|      | <ul> <li>ST_ETHERNET is demonstrated with ERXDemo_1.src</li> </ul>                                                                       |  |
|      | If the RSI object ST_ETHERNET is selected, the server can be set to receive without responding, using the checkbox <b>Only Receive</b> . |  |
| 9    | If the RSI object ST_ETHERNET is selected, the transfer pro-<br>tocol can be defined using the slider:                                   |  |
|      | <ul> <li>TCP: On creating the RSI object, a connection is estab-<br/>lished with the external system.</li> </ul>                         |  |
|      | <ul> <li>UDP: On creating the RSI object, no connection is estab-<br/>lished with the external system.</li> </ul>                        |  |
|      | <b>Note:</b> The protocol selected here must correspond to the pro-<br>tocol defined in the configuration file.                          |  |

#### 6.4 KRL program ERXDemo.src

Description

The KRL program ERXDemo.src is a simple RSI structure for sending the incoming corrections to the robot. Motion of the robot is controlled purely by means of the corrections, i.e. without a programmed path.

Motion control must be activated via input 1 (\$IN[1]). If no I/O card is available, the input can be simulated via the variable '\$IOSIM\_OPT = TRUE'. If no corrections are desired, this variable can be used to block the motion again.

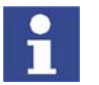

Once motion control has been activated, the server computer has sole responsibility for the motion direction! Workspaces must be created and the RSI safety regulations must be observed!

#### Setting the network address:

- Enter the network address of the server computer in the line ' clpAdr[]="...".
- The network address is processed in the next line 'err = ST\_COROB(hCoRob, 0, clpAdr[], 6008, eCROn). The port number of the server must also be specified here.
- The variable 'eCROn' activates the message display in the user interface.

Setting the correction system:

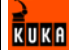

The cyclical correction is set and the reference system is specified in the line 'err = ST\_ON1(#BASE,1)'.

Possible values:

- #BASE
- #WORLD
- #TOOL

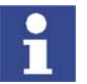

In the case of #BASE and #TOOL, the last reference system used for robot motion is accepted.

#### 6.4.1 Structure of the XML string when sending data (ERXDemo.src)

| - <rob type="KUKA" xmlns:xsi="http://www.w3org/2001/XMLSchema-in-&lt;/th&gt;&lt;/tr&gt;&lt;tr&gt;&lt;td&gt;&lt;pre&gt;stance" xsi:nonamespaceschemalocation="KrcData.xsd"></rob> |
|----------------------------------------------------------------------------------------------------|
| - <dat tasktype="b"></dat>                                                                                                    |
| <comstatus><b>continuous</b></comstatus>                                                                                                    |
| <rist <="" a="100.0000" td="" x="1620.0000" y="1620.0000" z="1620.0000"></rist>                                                                                                  |
| B="100.0000" C="100.0000" />                                                                                                    |
| <rist <="" a="100.0000" td="" x="1620.0000" y="1620.0000" z="1620.0000"></rist>                                                                                                  |
| B="100.0000" C="100.0000" />                                                                                                    |
| <aipos <="" a1="-180.0000" a2="-10.0000" a3="20.0000" a4="20.0000" td=""></aipos>                                                                                                |
| A5="20.0000" A6="20.0000" />                                                                                                    |
| <aspos <="" a1="-180.0000" a2="-10.0000" a3="20.0000" a4="20.0000" td=""></aspos>                                                                                                |
| A5="20.0000" A6="20.0000" />                                                                                                    |
| <eipos <="" e1="0.00000" e2="0.00000" e3="0.00000" e4="0.00000" td=""></eipos>                                                                                                   |
| E5="0.00000" E6="0.00000" />                                                                                                    |
| <espos <="" e1="0.00000" e2="0.00000" e3="0.00000" e4="0.00000" td=""></espos>                                                                                                   |
| E5="0.00000" E6="0.00000" />                                                                                                    |
| <macur <="" a1="1620.0000" a2="1620.0000" a3="1620.0000" a4="1620.0000" td=""></macur>                                                                                           |
| A5="1620.0000" A6="1620.0000" />                                                                                                    |
| <mecur <="" e1="1620.0000" e2="1620.0000" e3="1620.0000" e4="1620.0000" td=""></mecur>                                                                                           |
| E5="1620.0000" E6="1620.0000" />                                                                                                    |
| <ipoc>64</ipoc>                                                                                                    |
| <bmode><b>5</b></bmode>                                                                                                    |
| <ipostat>255</ipostat>                                                                                                    |
| <tech <="" p6="0" p6x1="0" p7="0" p7x1="0" p8="0" td="" x="1"></tech>                                                                                                    |
| p8x1="0" p6x2="0" p7x2="0" p8x2="0" p6x3="0" p7x3="0" p8x3="0" />                                                                                                    |
| <rgh <="" a="132" b="123" c="-123" t="10101" td="" x="234" y="12332" z="223"></rgh>                                                                                              |
| />                                                                                                    |
| <dil>255</dil>                                                                                                    |
| <tick>0</tick>                                                                                                    |
| <rwmode>C</rwmode>                                                                                                    |
|                                                                                                    |
|                                                                                                    |
|                                                                                                    |

| Tag in the<br>XML string | Description                           | Object input |
|--------------------------|---------------------------------------|--------------|
| Туре                     | Protocol identification, ver-<br>sion |              |
| Task Type                | Structure element                     |              |

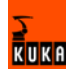

| Tag in the<br>XML string | Description                                                                                               | Object input                                                           |
|--------------------------|----------------------------------------------------------------------------------------------------|------------------------------------------------------------------------|
| ComStatus                | Communication status                                                                                      |                                                                        |
|                          | <b>start</b> : data exchange has been started.                                                            |                                                                        |
|                          | <b>continous</b> : robot controller<br>has received the first data<br>packet from the external<br>system. |                                                                        |
|                          | <b>stopped</b> : data exchange has been stopped.                                                          |                                                                        |
| Rist                     | Cartesian actual position                                                                                 |                                                                        |
| Rsol                     | Cartesian setpoint position                                                                               |                                                                        |
| AIPos                    | Axis-specific actual posi-<br>tion of robot axes A1 to A6                                                 |                                                                        |
| ASPos                    | Axis-specific setpoint posi-<br>tion of robot axes A1 to A6                                               |                                                                        |
| EIPos                    | Axis-specific actual posi-<br>tion of external axes E1 to<br>E6                                           |                                                                        |
| ESPos                    | Axis-specific setpoint posi-<br>tion of external axes E1 to<br>E6                                         |                                                                        |
| MaCur                    | Motor currents of robot axes<br>A1 to A6                                                                  |                                                                        |
| MECur                    | Motor currents of external axes E1 to E6                                                                  |                                                                        |
| IPOC                     | Current time stamp of the data packet                                                                     |                                                                        |
| BMode                    | Operating mode of the robot                                                                               |                                                                        |
| IPOSTAT                  | Status of the interpolator                                                                                |                                                                        |
| Tech                     | Technology parameter as a<br>function of x                                                                |                                                                        |
|                          | For x=1: \$TECHPAR[i, j],<br>i=1,,4 , j=6,,8                                                              |                                                                        |
|                          | For x=2: \$TECHPAR[i, j],<br>i=2,,5 , j=6,,8                                                              |                                                                        |
|                          | For x=3: \$TECHPAR[i, j],<br>i=3,,6 , j=6,,8                                                              |                                                                        |
| RGH                      | Transmission of 6 LONG                                                                                    | eCRInXeCRInC                                                           |
|                          | INTEGER values                                                                                            | Transmission is only carried<br>out if the object inputs are<br>linked |
|                          | Transmission of 5                                                                                         | eCRInBool1eCRInBool5                                                   |
|                          |                                                                                                    | Transmission is only carried out if the object inputs are linked       |
| Dil                      | Transmission of an 8-bit                                                                                  | eCRInDig                                                               |
|                          | LONG IN FEGER value                                                                                       | Transmission is only carried<br>out if the object output is<br>linked  |
| -                        |                                                                                                    |                                                                        |

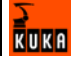

| Tag in the<br>XML string | Description                                      | Object input |
|--------------------------|--------------------------------------------------|--------------|
| Tick                     | Structure element                                |              |
| RWMode                   | Motion type and status of the function generator |              |

#### 6.4.2 Structure of the XML string when importing data (ERXDemo.src)

Description

The XML string imported from the external system has the following structure:

```
- <Sen Type="CoRob" xmlns:xsi="http://www.w3org/2001/XMLSchema-in-
stance" xsi:noNamespaceSchemaLocation="ExternalData.xsd">
  - <Dat TaskType="b">
     <Estr>Info: Nur zur Info</Estr>
     <RKorr X="0.1620 Y="0.1620 Y="0.1620 A="0.2000" B="0.2000" C="-
0.2000" />
     <AKorr A1="20.0000" A2="20.0000" A3="20.0000" A4="20.0000"
A5="20.0000" A6="20.0000" />
     <EKorr E1="120.0000" E2="120.0000" E3="120.0000" E4="120.0000"
E5="120.0000" E6="120.0000" />
     <Tech x="2" p3="0" p4="0" p5="0" p3x1="0" p4x1="0" p5x1="0"
p3x2="0"
      p4x2="0" p5x2="0" p3x3="0" p4x3="0" p5x3="0" />
     <DiO>255</DiO>
     <IPOC>64</IPOC>
   </Dat>
</Sen>
```

| Tag in the<br>XML string | Description                                                                                       | Object output     |
|--------------------------|---------------------------------------------------------------------------------------------------|-------------------|
| Туре                     | Protocol identification, ver-<br>sion                                                             |                   |
| TaskType                 | Structure element                                                                                 |                   |
| Estr                     | Generation of a message in the message window                                                     |                   |
|                          | If <estr>Info:</estr> :<br>Message for information                                                |                   |
|                          | If <estr>Error:</estr> :<br>Acknowledgeable error<br>message; the robot is<br>stopped.            |                   |
|                          | Other messages are ignored.                                                                       |                   |
| RKorr                    | Importing of 6 DOUBLE val-<br>ues for Cartesian correc-<br>tions                                  | eCROutXeCROutC    |
| AKorr                    | Importing of 6 DOUBLE val-<br>ues for axis-specific correc-<br>tions of robot axes A1 to A6       | eCROutA1eCROutA6  |
| EKorr                    | Importing of 6 DOUBLE val-<br>ues for axis-specific correc-<br>tions of external axes E1 to<br>E6 | eCROutA7eCROutA12 |

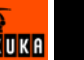

| Tag in the<br>XML string | Description                                  | Object output |
|--------------------------|----------------------------------------------|---------------|
| Tech                     | Technology parameter as a function of x      |               |
|                          | For x=1: \$TECHPAR[i, j],<br>i=1,,4 , j=3,,5 |               |
|                          | For x=2: \$TECHPAR[i, j],<br>i=2,,5 , j=3,,5 |               |
|                          | For x=3: \$TECHPAR[i, j],<br>i=3,,6 , j=3,,5 |               |
| DiO                      | Importing of an 8-bit LONG<br>INTEGER value  | eCROutDig     |
| IPOC                     | Current time stamp of the data packet        |               |

#### 6.5 KRL program ERXDemo\_1.src

Description

The KRL program ERXDemo\_1.src is a simple RSI structure for sending the incoming corrections to the robot. Motion of the robot is controlled purely by means of the corrections, i.e. without a programmed path.

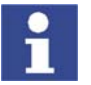

Once motion control has been activated, the server computer has sole responsibility for the motion direction! Workspaces must be created and the RSI safety regulations must be observed!

#### Setting the communication parameters:

The XML file ERXconfig.xml is located in the directory C:\KRC\ROBOTER\IN-IT and contains all the parameters for configuring the communication.

- Enter the network address of the server computer in the line <IP\_NUMBER>...</IP\_NUMBER>.
- Enter the network address of the server computer in the line <PORT>...</PORT>.
- Set the protocol type in the line <PROTOCOL>...</PROTOCOL>...

#### Setting the correction system:

The cyclical correction is set and the reference system is specified in the line 'err = ST\_ON1(#BASE,1)'.

Possible values:

- #BASE
- #WORLD
- #TOOL

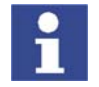

In the case of #BASE and #TOOL, the last reference system used for robot motion is accepted.

#### 6.5.1 Structure of the XML string when sending data (ERXDemo\_1.src)

Description

The XML string sent to the external system has the following structure:

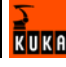

```
<Rob TYPE="KUKA">
 <RIst X="1620.0008" Y="0.0000" Z="1910.0000" A="0.0000" B="90.0000"
C="0.0000"/>
<RSol X="1620.0000" Y="0.0000" Z="1910.0000" A="0.0000" B="90.0000"
C="0.0000"/>
<AIPos A1="0.0000" A2="-90.0000" A3="90.0000" A4="0.0000"</pre>
A5="0.0000" A6="0.0000"/>
<AIPos A1="0.0000" A2="-90.0000" A3="90.0000" A4="0.0000"</pre>
A5="0.0000" A6="0.0000"/>
<ASPos A1="0.0000" A2="-90.0000" A3="90.0000" A4="0.0000"
A5="0.0000" A6="0.0000"/>
 <EIPos E1="0.0000" E2="0.0000" E3="0.0000" E4="0.0000" E5="0.0000"
E6="0.0000"/>
<ESPos E1="0.0000" E2="0.0000" E3="0.0000" E4="0.0000" E5="0.0000"</pre>
E6="0.0000"/>
<MACur A1="0.0000" A2="0.0000" A3="0.0000" A4="0.0000" A5="0.0000"
A6="0.0000"/>
<MECur E1="0.0000" E2="0.0000" E3="0.0000" E4="0.0000" E5="0.0000"</pre>
E6="0.0000"/>
<Delay D="0" />
<Tech C11="0.000000" C12="0.000000" C13="0.000000" C14="0.000000"
C15="0.000000" C16="0.000000" C17="0.000000" C18="0.000000"
C19="1.000000" C110="0.000000" />
<DiL>0</DiL>
 <Digout o1="0" o2="0" o3="0" />
<ST SOURCE>17.232147</ST SOURCE>
<IPOC>4208163634</IPOC>
</Rob>
```

| TAG in the<br>XML string | Description                                                           | Function                                                |
|--------------------------|-----------------------------------------------------------------------|---------------------------------------------------------|
| Rob TYPE                 | Protocol identification, ver-<br>sion                                 |                                                         |
| Task TYPE                | Structure element                                                     |                                                         |
| Rist                     | Cartesian actual position                                             | Internal read function of the<br>RSI object ST_ETHERNET |
| Rsol                     | Cartesian setpoint position                                           | Internal read function of the<br>RSI object ST_ETHERNET |
| AIPos                    | Axis-specific actual posi-<br>tion of robot axes A1 to A6             | Internal read function of the<br>RSI object ST_ETHERNET |
| ASPos                    | Axis-specific setpoint posi-<br>tion of robot axes A1 to A6           | Internal read function of the<br>RSI object ST_ETHERNET |
| EIPos                    | Axis-specific actual posi-<br>tion of external axes E1 to<br>E6       | Internal read function of the RSI object ST_ETHERNET    |
| ESPos                    | Axis-specific setpoint posi-<br>tion of external axes E1 to<br>E6     | Internal read function of the RSI object ST_ETHERNET    |
| MaCur                    | Motor currents of robot axes A1 to A6                                 | Internal read function of the<br>RSI object ST_ETHERNET |
| MECur                    | Motor currents of external axes E1 to E6                              | Internal read function of the<br>RSI object ST_ETHERNET |
| Delay                    | Number of late packets                                                | Internal read function of the<br>RSI object ST_ETHERNET |
| Tech                     | Technology parameter in<br>the advance run of function<br>generator 1 | Internal read function of the RSI object ST_ETHERNET    |
| Dil                      | Input of data type LONG                                               | KRL link to RSI object<br>ST_DIGIN                      |
| Digout                   | 3 inputs of data type BOOL                                            | KRL link to RSI object<br>ST_DIGOUT                     |

| TAG in the XML string | Description                           | Function                                           |
|-----------------------|---------------------------------------|----------------------------------------------------|
| ST_SOURC<br>E         | Input of data type FLOAT              | KRL link to RSI object<br>ST_SOURCE                |
| IPOC                  | Current time stamp of the data packet | Internal function of the RSI<br>object ST_ETHERNET |

The data set to be sent is generated automatically from the configuration file ERXconfig.xml. The object inputs of ST\_ETHERNET are defined in this file:

| <send></send>                                                                          |   |
|----------------------------------------------------------------------------------------|---|
| <elements></elements>                                                                  |   |
| <pre><element indx="INTERNAL" tag="DEF_RISt" type="DOUBLE" unit="0"></element></pre>   |   |
| <pre><element indx="INTERNAL" tag="DEF_RSol" type="DOUBLE" unit="0"></element></pre>   |   |
| <pre><element indx="INTERNAL" tag="DEF_AIPos" type="DOUBLE" unit="0"></element></pre>  | • |
| <pre><element indx="INTERNAL" tag="DEF_ASPos" type="DOUBLE" unit="0"></element></pre>  |   |
| <pre><element indx="INTERNAL" tag="DEF_EIPos" type="DOUBLE" unit="0"></element></pre>  |   |
| <pre><element indx="INTERNAL" tag="DEF_ESPos" type="DOUBLE" unit="0"></element></pre>  |   |
| <pre><element indx="INTERNAL" tag="DEF_MACur" type="DOUBLE" unit="0"></element></pre>  |   |
| <pre><element indx="INTERNAL" tag="DEF_MECur" type="DOUBLE" unit="0"></element></pre>  |   |
| <pre><element indx="INTERNAL" tag="DEF_Delay" type="LONG" unit="0"></element></pre>    |   |
| <pre><element indx="INTERNAL" tag="DEF_Tech.C1" type="FLOAT" unit="0"></element></pre> | > |
| <pre><element indx="1" tag="Dil" type="LONG" unit="0"></element></pre>                 |   |
| <element indx="2" tag="Digout.o1" type="BOOL" unit="0"></element>                      |   |
| <element indx="3" tag="Digout.o2" type="BOOL" unit="0"></element>                      |   |
| <element indx="4" tag="Digout.o3" type="BOOL" unit="0"></element>                      |   |
| <pre><element indx="5" tag="ST_Source" type="FLOAT" unit="3601"></element></pre>       |   |
| <\ELEMENTS>                                                                            |   |
| <\SEND>                                                                                |   |

#### 6.5.2 Structure of the XML string when importing data (ERXDemo\_1.src)

Description

The XML string imported from the external system has the following structure:

```
<Sen Type="ImFree">
  <EStr>ERX Message! Free config!</EStr>
  <RKorr X="0.0000" Y="0.0000" Z="0.0000" A="0.0000" B="0.0000"
C="0.0000" />
  <AKorr A1="0.0000" A2="0.0000" A3="0.0000" A4="0.0000" A5="0.0000"
A6="0.0000" />
  <EKorr E1="0.0000" E2="0.0000" E3="0.0000" E4="0.0000" E5="0.0000"
E6="0.0000" />
  <Tech T21="1.09" T22="2.08" T23="3.07" T24="4.06" T25="5.05"
T26="6.04" T27="7.03" T28="8.02" T29="9.01" T210="10.00" />
  <Dio>125</Dio>
  <IPOC></IPOC>
  </sen>
```

| Tag in the<br>XML string                            | Description                                                                                         | Function                                                                       |
|-----------------------------------------------------|----------------------------------------------------------------------------------------------------|--------------------------------------------------------------------------------|
| Sen Type                                            | Protocol identification                                                                             |                                                                                |
| Estr                                                | Generation of a message in<br>the message window<br>If <estr></estr> : Mes-<br>sage for information | Internal write function of the<br>RSI object ST_ETHERNET.<br>No output exists. |
| If <estr<br>Acknow<br/>messag<br/>stopped</estr<br> | If <estr>Error:</estr> :<br>Acknowledgeable error<br>message; the robot is<br>stopped.              |                                                                                |

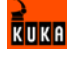

| Tag in the<br>XML string | Description                           | Function                                                                                                    |
|--------------------------|---------------------------------------|----------------------------------------------------------------------------------------------------|
| RKorr                    | Data field of data type DOU-<br>BLE   | Object output 1 6 of<br>ST_ETHERNET linked to<br>the RSI objects<br>ST_PATHCORR and<br>ST_MAP2SEN_PREA. The<br>values received are saved<br>in \$SEN_PREA [1 6]. |
| AKorr                    | Data of data type DOUBLE              | Without link. Object outputs<br>7 18 are not further proc-<br>essed in the RSI context.                                                                          |
| EKorr                    | Data of data type DOUBLE              | Without link. Object outputs<br>7 18 are not further proc-<br>essed in the RSI context.                                                                          |
| Tech                     | Data of data type FLOAT               | Internal write function of the<br>RSI object ST_ETHERNET.<br>The values received are<br>written in the main run to<br>function generator 2.                      |
| DiO                      | Data of data type LONG                | Object output 19 of<br>ST_ETHERNET. This is<br>linked in the KRL program<br>to the RSI object<br>ST_MAP2SEN_PINT. The<br>data are saved in<br>\$SEN_PINT [1].    |
| IPOC                     | Current time stamp of the data packet | Internal function of the RSI<br>object ST_ETHERNET                                                                                                    |

The data set received by the robot controller is assigned to the object outputs of ST\_ETHERNET via the configuration in the file ERXconfig.xml.

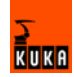

| <receive></receive>                                                                       |  |  |
|-------------------------------------------------------------------------------------------|--|--|
| <elements></elements>                                                                     |  |  |
| <element indx="INTERNAL" tag="DEF_EStr" type="STRING" unit="0"></element>                 |  |  |
| <pre><element holdon="1" indx="1" tag="RKorr.X" type="DOUBLE" unit="1"></element></pre>   |  |  |
| <pre><element holdon="1" indx="2" tag="RKorr.Y" type="DOUBLE" unit="1"></element></pre>   |  |  |
| <pre><element holdon="1" indx="3" tag="RKorr.Z" type="DOUBLE" unit="1"></element></pre>   |  |  |
| <pre><element holdon="1" indx="4" tag="RKorr.A" type="DOUBLE" unit="0"></element></pre>   |  |  |
| <pre><element holdon="1" indx="5" tag="RKorr.B" type="DOUBLE" unit="0"></element></pre>   |  |  |
| <pre><element holdon="1" indx="6" tag="RKorr.C" type="DOUBLE" unit="0"></element></pre>   |  |  |
| <pre><element holdon="0" indx="7" tag="AKorr.A1" type="DOUBLE" unit="0"></element></pre>  |  |  |
| <pre><element holdon="0" indx="8" tag="AKorr.A2" type="DOUBLE" unit="0"></element></pre>  |  |  |
| <pre><element holdon="0" indx="9" tag="AKorr.A3" type="DOUBLE" unit="0"></element></pre>  |  |  |
| <element <="" holdon="0" indx="10" tag="AKorr.A4" td="" type="DOUBLE" unit="0"></element> |  |  |
| />                                                                                        |  |  |
| <element <="" holdon="0" indx="11" tag="AKorr.A5" td="" type="DOUBLE" unit="0"></element> |  |  |
| />                                                                                        |  |  |
| <element <="" holdon="0" indx="12" tag="AKorr.A6" td="" type="DOUBLE" unit="0"></element> |  |  |
| />                                                                                        |  |  |
| <element <="" holdon="0" indx="13" tag="EKorr.E1" td="" type="DOUBLE" unit="0"></element> |  |  |
| />                                                                                        |  |  |
| <element <="" holdon="0" indx="13" tag="EKorr.E2" td="" type="DOUBLE" unit="0"></element> |  |  |
| />                                                                                        |  |  |
| <element <="" holdon="0" indx="13" tag="EKorr.E3" td="" type="DOUBLE" unit="0"></element> |  |  |
| />                                                                                        |  |  |
| <element <="" holdon="0" indx="13" tag="EKorr.E4" td="" type="DOUBLE" unit="0"></element> |  |  |
| />                                                                                        |  |  |
| <element <="" holdon="0" indx="13" tag="EKorr.E5" td="" type="DOUBLE" unit="0"></element> |  |  |
| />                                                                                        |  |  |
| <element <="" holdon="0" indx="13" tag="EKorr.E6" td="" type="DOUBLE" unit="0"></element> |  |  |
| />                                                                                        |  |  |
| <pre><element indx="INTERNAL" tag="DEF_Tech.T2" type="FLOAT" unit="0"></element></pre>    |  |  |
| <element holdon="1" indx="19" tag="DIO" type="LONG" unit="0"></element>                   |  |  |
| <\ELEMENTS>                                                                               |  |  |
|                                                                                           |  |  |

#### 6.6 Sample source code for server application

Sample source code, written in the C# programming language, can be found in the directory EthernetRSIXML\Demo\SRC Server.

This module illustrates the programming of a network connection to the robot controller. Simple integration is possible, for example, with a console project. For this, the member function "private static void anyfunction()" must be called.

The program generates a second process which communicates with the controller, independently of the application. The basic functionality, the mirroring of the interpolation cycle, is already implemented.

Port 6008 and network card index 0 are set by default. The data to be sent are loaded via the XML model class. The file ExternalData.xml must then be inserted into the project; this file can be found in the directory EthernetRSIXML\Demo\Server\_app.

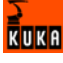

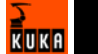

# 7 Diagnosis

#### 7.1 Diagnosis with Telnet

**Description** Telnet can be used to check the configuration and communication with Vx-Works.

Procedure

- 1. Click on the Windows **Start** button.
- 2. Select the menu option Run....
- In the Open box, enter the command telnetk 192.0.1.1 and press OK. The Telnet window is opened.

# Displaying the IP address

The IP address can be checked using the **version** command. The address is displayed in the "Boot line" under **e=...**.

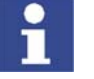

It is only possible to display the IP address with Telnet if using KUKA System Software (KSS) 5.x.

```
-> version
VxWorks (for VxWin RTAcc) version 5.4.2.
Kernel: WIND version 2.5.
Made on Mar 7 2005, 11:13:54.
Boot line:
esmc(0,1)pc:vxworks h=192.0.1.2 b=192.0.1.1 e=160.160.62.118 u=target
pw=vxworks
value = 92 = 0x5c = '\'
```

Testing the network card

The command **ping xxx.xxx.xxx** can be used to check the communication of the VxWorks system network card with the remote station. The command can be aborted by closing the Telnet window.

Connection present:

```
-> ping "192.0.1.2"

PING 192.0.1.2: 56 data bytes

64 bytes from pc (192.0.1.2): icmp_seq=0. time=0. ms

64 bytes from pc (192.0.1.2): icmp_seq=1. time=0. ms

64 bytes from pc (192.0.1.2): icmp_seq=2. time=0. ms

64 bytes from pc (192.0.1.2): icmp_seq=3. time=0. ms

...
```

No connection:

```
-> ping "123.123.45.2"
PING 123.123.45.2: 56 data bytes
no answer from 123.123.45.2
```

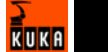
# 8 KUKA Service

## 8.1 Requesting support

#### Introduction

The KUKA Robot Group documentation offers information on operation and provides assistance with troubleshooting. For further assistance, please contact your local KUKA subsidiary.

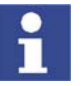

Faults leading to production downtime are to be reported to the local KUKA subsidiary within one hour of their occurrence.

#### Information

- The following information is required for processing a support request:
- Model and serial number of the robot
- Model and serial number of the controller
- Model and serial number of the linear unit (if applicable)
- Version of the KUKA System Software
- Optional software or modifications
- Archive of the software
- Application used
- Any external axes used
- Description of the problem, duration and frequency of the fault

## 8.2 KUKA Customer Support

Availability KUKA Customer Support is available in many countries. Please do not hesitate to contact us if you have any questions.

ArgentinaRuben Costantini S.A. (Agency)<br/>Luis Angel Huergo 13 20<br/>Parque Industrial<br/>2400 San Francisco (CBA)<br/>Argentina<br/>Tel. +54 3564 421033<br/>Fax +54 3564 428877<br/>ventas@costantini-sa.com

Australia Marand Precision Engineering Pty. Ltd. (Agency) 153 Keys Road Moorabbin Victoria 31 89 Australia Tel. +61 3 8552-0600 Fax +61 3 8552-0605 robotics@marand.com.au

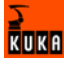

| Austria | KUKA Roboter GmbH<br>Vertriebsbüro Österreich<br>Regensburger Strasse 9/1<br>4020 Linz<br>Austria<br>Tel. +43 732 784752<br>Fax +43 732 793880<br>office@kuka-roboter.at<br>www.kuka-roboter.at                                                        |
|---------|----------------------------------------------------------------------------------------------------|
| Belgium | KUKA Automatisering + Robots N.V.<br>Centrum Zuid 1031<br>3530 Houthalen<br>Belgium<br>Tel. +32 11 516160<br>Fax +32 11 526794<br>info@kuka.be<br>www.kuka.be                                                                                          |
| Brazil  | KUKA Roboter do Brasil Ltda.<br>Avenida Franz Liszt, 80<br>Parque Novo Mundo<br>Jd. Guançã<br>CEP 02151 900 São Paulo<br>SP Brazil<br>Tel. +55 11 69844900<br>Fax +55 11 62017883<br>info@kuka-roboter.com.br                                          |
| Chile   | Robotec S.A. (Agency)<br>Santiago de Chile<br>Chile<br>Tel. +56 2 331-5951<br>Fax +56 2 331-5952<br>robotec@robotec.cl<br>www.robotec.cl                                                                                                    |
| China   | KUKA Flexible Manufacturing Equipment (Shanghai) Co., Ltd.<br>Shanghai Qingpu Industrial Zone<br>No. 502 Tianying Rd.<br>201712 Shanghai<br>P.R. China<br>Tel. +86 21 5922-8652<br>Fax +86 21 5922-8538<br>Franz.Poeckl@kuka-sha.com.cn<br>www.kuka.cn |

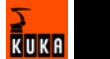

| France  | KUKA Automatisme + Robotique SAS<br>Techvallée<br>6 Avenue du Parc<br>91140 Villebon s/Yvette<br>France<br>Tel. +33 1 6931-6600<br>Fax +33 1 6931-6601<br>commercial@kuka.fr<br>www.kuka.fr |
|---------|----------------------------------------------------------------------------------------------------|
| Germany | KUKA Roboter GmbH<br>Blücherstr. 144<br>86165 Augsburg<br>Germany<br>Tel. +49 821 797-4000<br>Fax +49 821 797-1616<br>info@kuka-roboter.de<br>www.kuka-roboter.de                           |
| Hungary | KUKA Robotics Hungaria Kft.<br>Fö út 140<br>2335 Taksony<br>Hungary<br>Tel. +36 24 501609<br>Fax +36 24 477031<br>info@kuka-robotics.hu                                                     |
| India   | KUKA Robotics, Private Limited<br>621 Galleria Towers<br>DLF Phase IV<br>122 002 Gurgaon<br>Haryana<br>India<br>Tel. +91 124 4148574<br>info@kuka.in<br>www.kuka.in                         |
| Italy   | KUKA Roboter Italia S.p.A.<br>Via Pavia 9/a - int.6<br>10098 Rivoli (TO)<br>Italy<br>Tel. +39 011 959-5013<br>Fax +39 011 959-5141<br>kuka@kuka.it<br>www.kuka.it                           |

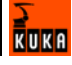

| Korea    | KUKA Robot Automation Korea Co. Ltd.<br>4 Ba 806 Sihwa Ind. Complex<br>Sung-Gok Dong, Ansan City<br>Kyunggi Do<br>425-110<br>Korea<br>Tel. +82 31 496-9937 or -9938<br>Fax +82 31 496-9939<br>info@kukakorea.com                          |
|----------|----------------------------------------------------------------------------------------------------|
| Malaysia | KUKA Robot Automation Sdn Bhd<br>South East Asia Regional Office<br>No. 24, Jalan TPP 1/10<br>Taman Industri Puchong<br>47100 Puchong<br>Selangor<br>Malaysia<br>Tel. +60 3 8061-0613 or -0614<br>Fax +60 3 8061-7386<br>info@kuka.com.my |
| Mexico   | KUKA de Mexico S. de R.L. de C.V.<br>Rio San Joaquin #339, Local 5<br>Colonia Pensil Sur<br>C.P. 11490 Mexico D.F.<br>Mexico<br>Tel. +52 55 5203-8407<br>Fax +52 55 5203-8148<br>info@kuka.com.mx                                         |
| Norway   | KUKA Sveiseanlegg + Roboter<br>Bryggeveien 9<br>2821 Gjövik<br>Norway<br>Tel. +47 61 133422<br>Fax +47 61 186200<br>geir.ulsrud@kuka.no                                                                                                   |
| Portugal | KUKA Sistemas de Automatización S.A.<br>Rua do Alto da Guerra n° 50<br>Armazém 04<br>2910 011 Setúbal<br>Portugal<br>Tel. +351 265 729780<br>Fax +351 265 729782<br>kuka@mail.telepac.pt                                                  |

| Russia       | KUKA-VAZ Engineering<br>Jushnoje Chaussee, 36 VAZ, PTO<br>445633 Togliatti<br>Russia<br>Tel. +7 8482 391249 or 370564<br>Fax +7 8482 736730<br>Y.Klychkov@VAZ.RU                                                                                     |
|--------------|----------------------------------------------------------------------------------------------------|
| South Africa | Jendamark Automation LTD (Agency)<br>76a York Road<br>North End<br>6000 Port Elizabeth<br>South Africa<br>Tel. +27 41 391 4700<br>Fax +27 41 373 3869<br>www.jendamark.co.za                                                                         |
| Spain        | KUKA Sistemas de Automatización S.A.<br>Pol. Industrial<br>Torrent de la Pastera<br>Carrer del Bages s/n<br>08800 Vilanova i la Geltrú (Barcelona)<br>Spain<br>Tel. +34 93 814-2353<br>Fax +34 93 814-2950<br>Comercial@kuka-e.com<br>www.kuka-e.com |
| Sweden       | KUKA Svetsanläggningar + Robotar AB<br>A. Odhners gata 15<br>421 30 Västra Frölunda<br>Sweden<br>Tel. +46 31 7266-200<br>Fax +46 31 7266-201<br>info@kuka.se                                                                                         |
| Switzerland  | KUKA Roboter Schweiz AG<br>Riedstr. 7<br>8953 Dietikon<br>Switzerland<br>Tel. +41 44 74490-90<br>Fax +41 44 74490-91<br>info@kuka-roboter.ch<br>www.kuka-roboter.ch                                                                                  |

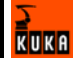

| Taiwan   | KUKA Robot Automation Taiwan Co. Ltd.<br>136, Section 2, Huanjung E. Road<br>Jungli City, Taoyuan<br>Taiwan 320<br>Tel. +886 3 4371902<br>Fax +886 3 2830023<br>info@kuka.com.tw<br>www.kuka.com.tw                                                                              |
|----------|----------------------------------------------------------------------------------------------------|
| Thailand | KUKA Robot Automation (M)SdnBhd<br>Thailand Office<br>c/o Maccall System Co. Ltd.<br>49/9-10 Soi Kingkaew 30 Kingkaew Road<br>Tt. Rachatheva, A. Bangpli<br>Samutprakarn<br>10540 Thailand<br>Tel. +66 2 7502737<br>Fax +66 2 6612355<br>atika@ji-net.com<br>www.kuka-roboter.de |
| UK       | KUKA Automation + Robotics<br>Hereward Rise<br>Halesowen<br>B62 8AN<br>UK<br>Tel. +44 121 585-0800<br>Fax +44 121 585-0900<br>sales@kuka.co.uk                                                                                                    |
| USA      | KUKA Robotics Corp.<br>22500 Key Drive<br>Clinton Township<br>48036 Michigan<br>USA<br>Tel. +1 866 8735852<br>Fax +1 586 5692087<br>info@kukarobotics.com<br>www.kukarobotics.com                                                                                                |

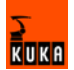

## Index

#### Numbers

73/23/EEC 32 89/336/EEC 32 97/23/EC 32 98/37/EC 32

## Α

Accessories 15 Applied norms and regulations 32 Areas of application 9 AUT 18, 19 AUT EXT 19 Automatic 18, 19 Automatic External 19 Automatic mode 30 Axis range 15 Axis range limitation 25 Axis range monitoring 25

#### В

Brake defect 27 Braking distance 15, 22 Braking, path-maintaining 16, 21 Braking, path-oriented 16, 21

#### С

CE mark 14 Characteristics 9 Cleaning work 30 Communication 9 Communication parameters, setting 65 Communication parameters, ST\_ETHERNET 50 Configuration file, definition 49 Connecting cables 14 Connection for external enabling switch 23 Correction system, setting 61, 65 Counterbalancing system 31

#### D

Danger zone 15 Declaration of conformity 14 Declaration of incorporation 13, 14 Decommissioning 31 Designated use 14 Diagnosis 71 Disposal 31 Documentation, robot system 7 Drives OFF 18 Drives ON 18

## Е

EC declaration of conformity 14 EMC Directive 14, 32 EMERGENCY STOP 20, 26 EMERGENCY STOP button 22, 23, 24 EMERGENCY STOP function 30 EN 418 32 EN 55011 32 EN 563 32 EN 60204-1 32 EN 61000-4-4 32 EN 61000-4-5 33 EN 61000-6-2 33 EN 61000-6-4 33 EN 614-1 32 EN 61800-3 33 EN 775 32 EN 954-1 32 EN ISO 10218-1 33 EN ISO 12100-1 33 EN ISO 12100-2 33 Enabling 18 Enabling switches 23, 24 ERXDemo.src 61 ERXDemo\_1.src 65 **ESC 18** Ethernet 8 Example 59 External axes 15 External axis 16 **External EMERGENCY STOP 18** External safeguards 26

## F

Faults 27 Firewall 29 Function test 28 Functions 9

#### G

General safety measures 27 Guard interlock 22

#### Н

Hazardous substances 31

#### I

Inputs, linking 56 Installation 35 Installation, KUKA.Ethernet RSI XML 36 Instance parameters, ST\_COROB 39, 40 Instance parameters, ST\_ETHERNET 45, 46 Introduction 7 IP address, displaying 71 IP address, modifying 37

# J

Jog mode 24

#### Κ

KCP 14, 15, 27 KCP coupler 25 Keyboard, external 27 KRL program, ERXDemo.src 61

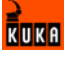

KRL program, ERXDemo\_1.src 65 KUKA Customer Support 73

#### L

Labeling 26 Liability 13 Linear unit 15 Local EMERGENCY STOP 18 Low Voltage Directive 14, 32

#### Μ

Machinery Directive 14, 32 Maintenance 30 Manual High Velocity 18, 19 Manual Reduced Velocity 18, 19 Mechanical axis range limitation 25 Mechanical end stops 24 Mode selector switch 18, 19 Mouse, external 27

#### Ν

Network address, setting 61 Network security 29

#### 0

**Object ID 8** Object inputs, ST\_COROB 42 Object inputs, ST ETHERNET 51 Object outputs, ST COROB 43 Object outputs, ST\_ETHERNET 54 **Object parameters 8** Object parameters, ST\_COROB 39, 41 Object parameters, ST\_ETHERNET 46, 48 Operating modes 18, 24 **Operator 17** Operator safety 18, 22, 24 Options 15 Outputs, linking 58 Overload 27 Overview of the safety features 18 Overview, KUKA.Ethernet RSI XML 9

#### Ρ

Panic position 23, 24 Parser 8 Path-maintaining 16, 21 Path-oriented 21 path-oriented 16 PCI slot assignment 35 Personnel 16 Ping 71 Positioner 15 Pressure Equipment Directive 31, 32 Preventive maintenance work 30 Product description 9 Programming 29, 39

#### R

Ramp-down braking 16, 21 Read function, activating 52 Reduced velocity, program mode 24 Reinstallation, KUKA.Ethernet RSI XML 37 Release device 25 Repair 30 Required knowledge and skills 7 Robot 14, 22 Robot controller 14, 29 Robot system 13, 14, 16 RSI context 8 RSI object 8 RSI object, ST\_COROB 39 RSI object, ST\_ETHERNET 45

#### S

Safety 13 Safety features 24 Safety fences 26 Safety gates 26 Safety instructions 7, 13 Safety logic 18 Safety zone 16, 21, 22 Safety, general 13 Sample application 59 Sample application, implementing 59 Sample source code 69 Server application 69 Server program, Server\_ERX.exe 59 Server ERX.exe 59 Service, KUKA Roboter 73 Setting 29 Short-circuit braking 21 Simulation 29 Software 15 Software limit switches 24 ST\_COROB, configuring 41 ST\_COROB, creating 40 ST\_COROB, object inputs 42 ST\_COROB, object outputs 43 ST ETHERNET, configuring 47 ST\_ETHERNET, creating 46 ST\_ETHERNET, linking 56 ST\_ETHERNET, object inputs 51 ST\_ETHERNET, object outputs 54 Start-up 28 STOP 0 16, 20 STOP 1 16, 20 STOP 2 16, 20 Stop reactions 20 Storage 31 Structure, XML string, ERXDemo.src 62, 64 Structure, XML string, ERXDemo\_1.src 65, 67 Support request 73 System integrator 14, 16, 17 System requirements 35

#### Т

T1 16, 18, 19 T2 16, 18, 19 Target group 7 TCP/IP 8 Teach pendant 14 Telnet, diagnosis 71 Terms 8, 15 Terms used 8, 15 Testing the network card, VxWorks 71 Top-mounted cabinet 15 Trademarks 7 Training program 7, 17 Transport position 28 Transportation 28 Two-axis positioner 15

#### U

UDP/IP 8 Uninstallation, KUKA.Ethernet RSI XML 37 Use, contrary to designated use 13 Use, improper 13 User 15, 16

## ۷

Virus protection 29

#### W

Warnings 7, 13 Working range limitation 25 Workspace 15, 21, 22 Write function, activating 55

# Х

XML 8 XML string, structure, ERXDemo.src 62, 64 XML string, structure, ERXDemo\_1.src 65, 67

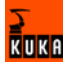

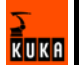

## Issued: 10.12.2007 Version: KST Ethernet RSI XML 1.1 V1 en